# Anode Meter

### **User manual**

Version 1.1.56 12 August 2017

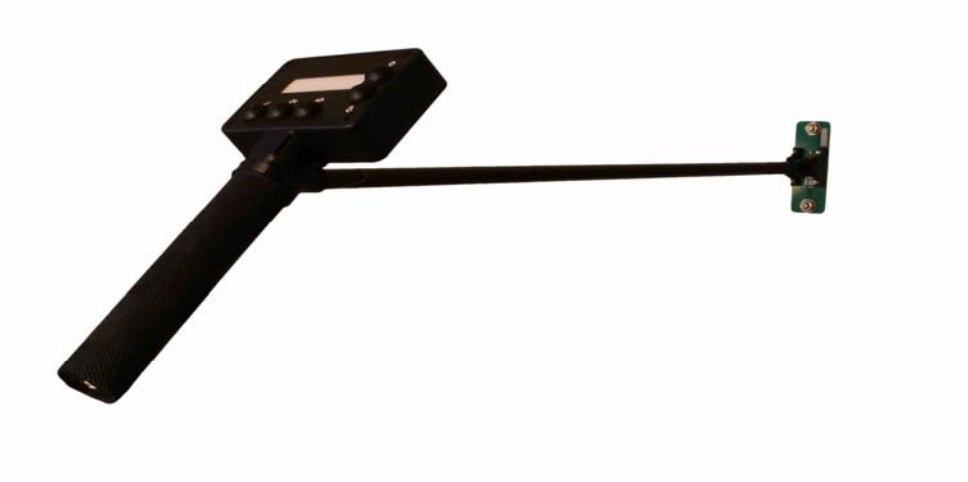

#### Notice

© 2015-2017 C-Born Software Systems Pty ltd. All rights reserved. Product and company names mentioned herein may be the trademarks of their respective owners.

#### **Table of Contents**

| 1.1 History                                       | 5             |
|---------------------------------------------------|---------------|
| 1.2 Overview                                      | 5             |
| 2. Meter                                          | 7             |
| 2.1 User Operation                                | ,<br>7        |
| 2.1.1 Stortup and Shutdown                        | '             |
| 2.1.1 Statup and Shutdown                         |               |
| 2.1.2 Normal Operation                            |               |
| 2.1.2.1 Au-moc Readings                           |               |
| 2.1.2.2 Scheduled Reddings                        |               |
| 2.1.2.5 Optioning Data                            |               |
| 2.1.5 Setup Mode 10                               |               |
| 2.1.1. Querk Reference Suite                      | 2             |
| 2.3 Setup and Maintenance                         | $\frac{1}{2}$ |
| 2.3.1 Setup Mode                                  | -             |
| 2.3.1.1 Setup Mode State Diagram                  |               |
| 2.3.1.2 Meter Settings                            |               |
| 2.3.1.3 Meter Readings                            |               |
| 2.3.1.4 Disk Drive Mode                           |               |
| 2.3.1.5 Meter Support                             |               |
| 2.3.2 Data Files                                  |               |
| 2.3.2.1 Configuration                             |               |
| 2.3.2.2 Measurements                              |               |
| 2.3.2.3 Log Files                                 |               |
| 2.3.2.4 Update                                    |               |
| 2.4 Hardware                                      | .3            |
| 2.4.1 Battery                                     |               |
| 2.4.2 Components                                  |               |
| 2.4.3 Exploded diagrams                           |               |
| 2.4.4 Parts List                                  |               |
| 2.4.5 Troubleshooting                             |               |
| Specifications                                    | :9            |
| 3. Infrastructure                                 | 61            |
| 3.1 Gateway Server                                | 51            |
| 3.1.1 Anode Meter Service Installation            |               |
| 3.1.1.1 USB                                       |               |
| 3.1.2 Important Notes for Windows 10 Installation |               |
| 3.1.3 WiFi                                        |               |
| 3.2 Database                                      | -5            |
| 3.3 Configuration Tool                            | -5            |
| A. References                                     | 7             |
| B. Release Notes                                  | 8             |

# **1. Introduction**

The anode meter is a light weight device used to measure the voltage drop across a short section of anode rod, the Copper or Aluminium rod supplying current to one of the carbon anode in a pot in an Aluminium smelter potline. From this measurement the current flowing through the anode rod can be calculated.

This manual is intended for the users of the meter, including the operators who take the readings, the engineers and technicians who configure and maintain the meters, and the IT people who configure the backend database and gateway server backends.

A separate manual (The Anode Meter Technical Manual) is intended for those working on the meter hardware and firmware.

#### 1.1 History

More than 20 years ago C-Born Software Systems developed a light-weight electronic anode meter (also known as a "Pot Rod") to replace the heavy and inaccurate analog meter in use for the 30 years before that. These meters were heavily used, and an external data collection "brick" was added to help automate the reading process. In 1997 they put forward a design proposal for a "Smart Anode Meter" which would condense the data collection electronics into the meter head, but the Aluminium industry was going through tough times financially, and the proposal remained on the backburner until 2011, when funding became available to commence development work on it. The new "Smart" meter originally used the same shaft and head design as the older ones, with a larger head to contain the advanced electronics and battery. The head design then underwent several evolutionary redesigns, based on feedback from test sites, including the addition of pivoting capability and tungsten-carbide probe tips.

#### 1.2 Overview

The basic function of the Anode Meter is to measure and record the current flowing through each individual anode in a pot in an Aluminium (Aluminum!) potline. This is typically done by measuring the voltage drop across a short section of the Anode Rod, although other methods such as Hall Effect sensing may also be used.

In operation the meter is configured to match the layout of the specific site, and the operator is then free to rapidly collect readings, either in Ad Hoc fashion or to an automatically loaded schedule, with immediate feedback as each reading is successfully acquired coming from the ultra-bright LEDs mounted on the reading head itself. Readings are displayed on the LCD readout as they are acquired, in units of raw mV, calibrated line current, percentage of nominal or otherwise as required. However for routine scheduled readings it is not necessary for the operator to re-focus on the display to know a good (or bad) reading has been taken, and so much faster progress can be made.

The meter has practically unlimited internal capacity for readings, coming with an 8GB microSD card (removable) as standard storage. Collected readings can be automatically collected and stored in a database when the meter is plugged into the USB port for recharging, and new schedules (and configuration if required) loaded onto the meter at the same time. If the database system is not available, the data can be stored in a local directory on the PC as a CSV format file. Use of a WiFi connection for data collection may be available on user request.

The meter has been designed to be lightweight and comfortable to use, with a carbon-fibre shaft and 3D printed ABS fittings to reduce weight and torque on the operator's wrist, and a pivoting head and tungstencarbide probe tips to minimize the force required to get a good reading. In practice plants have reported extended periods taking aroung 12,000 readings per shift with these meters.

The system has been designed to be flexible from both a software and hardware perspective. The current heads have a single high-precision analog input for readings voltage, but alternate designs could provide two

high-inputs and a large range of devices, via an I2C or 1-Wire bus. Other heads have been built with provision for reading Clamp-Drop voltage, and with Hall-Effect sensors.

The software on-board the meter can be configured using the configuration files, but is also relatively easy to customize to suit any novel requirements sites may envisage. For example, we have the same boards here running battery-test rigs, weighing scales, and monitoring filament pressure on a 3D printer.

# 2. Meter

#### 2.1 User Operation

#### 2.1.1 Startup and Shutdown

The meter is powered up by pressing the Select button .

It will normally power itself down automatically after 1 hour (configurable) without seeing any user input or readings being taken.

It can be powered down if required by holding down both the Left and Right buttons. This will allow the meter to do a controlled shutdown, closing files correctly to avoid data loss, and notifying the user on the display.

Correctly in the second of the meter becomes "locked up" and fails to respond, a "hard shutdown" can be forced, shutting off the meter power immediately. This is done by simultaneously pressing the three keys Left, Right and Up. This may result in loss of data.

In some circumstances the meter may power up, the LCD backlight comes on, but the screen text is not visible. This may happen if a the display is replaced, or the microSD card is changed. This is because the LCD Bias is controlled from software, with the level saved on the microSD card, and the required level can vary a lot between displays. If this happens, shut the meter off (2 or 3 button method) and power it up whilst holding the Left button down. After it starts a message should display on the screen, cycling in and out o view. When it is clearly visible, press the Select button. You will be taken to the **Setup Mode** LCD Bias setting screen, where you can fine-tune the bias level and then scroll down and save the settings. Refer to the **Setup Mode** section 2.3.1 for details.

#### 2.1.2 Normal Operation

#### 2.1.2.1 Ad-Hoc Readings

When taking Ad-Hoc readings the meter still uses the configuration file describing the site layout, but the operator is free to enter the pots they wish to measure, without requiring a schedule file to be loaded.

From opening the main screen,

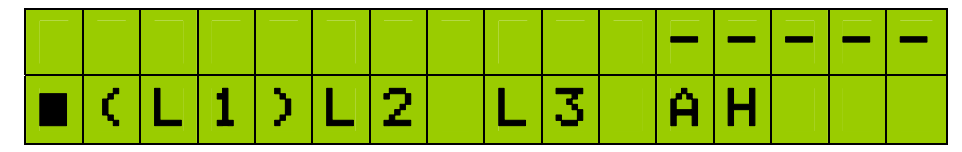

press the Right or Left button until AH is selected, as below, then press the Select button.

|    |   |   |   |   |   |   |   |   |   | - |
|----|---|---|---|---|---|---|---|---|---|---|
| ۲. | Ĥ | Η | 2 | L | 1 | L | 2 | L | 3 |   |

#### ANODE METER USER MANUAL

Use the Left, Right, Up and Down buttons to select the number of the first Pot you want to measure, and then the Select button to start collecting the measurements.

| S | е | 1 | е | С | t | Ρ    | 0 | t |   |   | I |   |   | I |
|---|---|---|---|---|---|------|---|---|---|---|---|---|---|---|
|   | Γ | 1 | ] | 0 | 1 | <br> |   | С | a | n | C | e | 1 |   |

The display shows the number of the current pot being read, followed by the number of the next anode to be read. The "R" or "C" indicates whether a Rod or Clamp reading is expected.

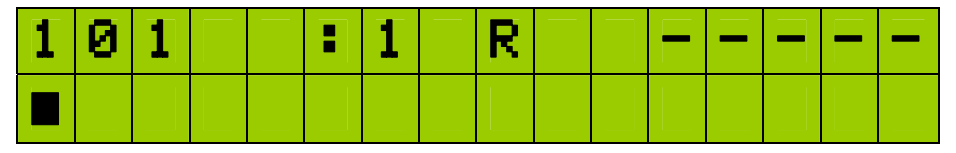

Take a reading by firmly pressing the head probes against the anode rod to be measured. The sharp tungstencarbide tips and pivoting head reduce the pressure required, reducing stress on both the meter and the operator. Don't try to twist the head to scrape at any resistive buildup on the rod, as it is not designed for this, just apply enough pressure so that you get a good reading.

The top right section of the display will show the immediate reading being taken, the Green LED on the meter head will light to signify a stable reading has been obtained, and the meter will advance to the next anode. If the reading is not stable, the Red LED will flash, and the reading should be taken again.

If the reading obtained is outside the expected range of values, the Red and Green LEDs will flash alternately, signifying a problem (for example a burn-off), but the reading will still be stored and the anode number advanced.

The bottom line of the display shows the last three readings taken. After reading the first six anodes on pot 101, the display may look something like this:

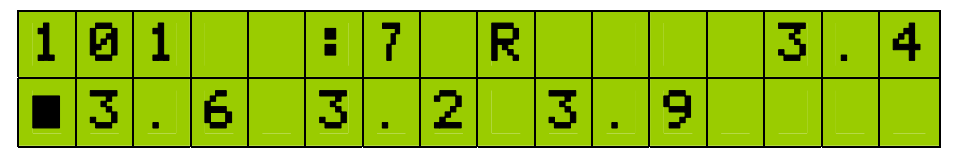

After the last anode on the pot has been read in, the head LEDs will perform a slow alternate Red/Green flash, and the display will briefly display a "Sched. Complete" message before moving on the to next pot.

While taking readings, the Left and Right buttons can be pressed at any time to move to the previous/next anode in sequence, so anodes may be skipped or re-read.

A Long Press on the Up button will briefy display

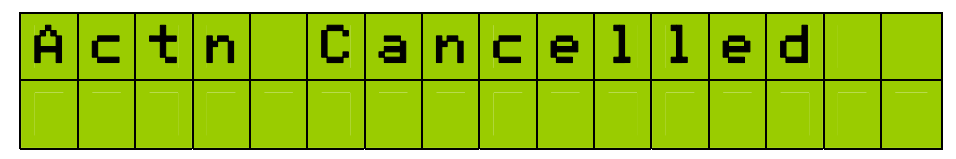

and the meter will return to the main screen. On returning to Ad-Hoc measurement mode the previously active pot number will be retained as the defult.

#### 2.1.2.2 Scheduled Readings

Pot reading schedules provide a flexible system for taking readings for specific purposes, such as anodes that have been set in the last 24 hours, all pots in room 2, etc. The schedules are normally generated from the

main database, although they can be manually generated. Information on the schedule file format is given in section 2.3.2.2.1 on page 21.

While the meter is connected to USB, its schedules can be updated by the system, allowing coordination between meters. So if another meter comes in which has already taken a scheduled set of readings, the schedules on any other meters that could have taken the readings can be updated to reflect this.

From the main home screen, selecting for example L1 rather than AH will either display a message that no schedules have been loaded, or a screen to allow selection of the schedule to be read in

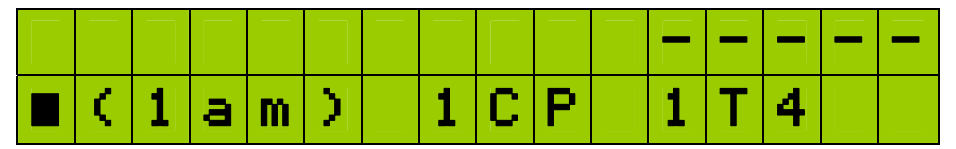

The schedule names will vary depending on what schedules have been loaded, and the names chosen by the site. The ones above could represent "Line 1 all metering", "Line 1 Complete Pots", "Line 1 Twenty-four hour", for example.

Once a schedule is selected, the pots from the schedule will be displayed for reading in the same fashion as in Ad-Hoc mode, working through until the schedule has been completed.

#### 2.1.2.3 Uploading Data

Anode readings collected are stored on the meter in a file named AnodeDrops.csv, described in section 2.3.2.2.2 on page 22.

If the gateway service is running, when the meter is connected to USB the readings will be collected from the meter and either stored in the database, or if the service is running in local mode then in a directory on the local PC as set by the service configuration, as a CSV file.

Otherwise the meter can be set to Disk-Drive mode and the AnodeDrops.csv file copied to the PC manually using Windows Explorer.

#### 2.1.3 Setup Mode

**Setup Mode** is used to acess a range of meter information and settings which are not part of the normal operation of collecting anode readings. Some of these settings may be usefully accessed to improve operator comfort. These include LED and backlight intensity and perhaps LCD Bias. For more information on **Setup Mode** see section 2.3.1.

To enter **Setup Mode**, long-press (hold down) Up and Down keys simultaneously from normal operating mode.

| Name       | Default<br>Value | Allowed<br>Values | Description                                                     |
|------------|------------------|-------------------|-----------------------------------------------------------------|
| BackLight  | 25               | 0-100             | LCD Backlight brightness, %                                     |
| GreenLed   | 20               | 0-50              | Green LED brightness, %                                         |
| RedLed     | 20               | 0-50              | Red LED brightness, %                                           |
| LcdBias    | 75               | 0-100             | LCD Bias Voltage, adjust until display is clear                 |
| MeasMode   | 0                | 0,1,2,3           | 0=Rod-Drop, 1=Clamp-Drop, 2=Rod-then-Clamp,<br>3=Clamp-then-Rod |
| LogRawData | 0                | 0,1               | 1=Record all readings in log file                               |

#### 2.1.4 Quick Reference Guide

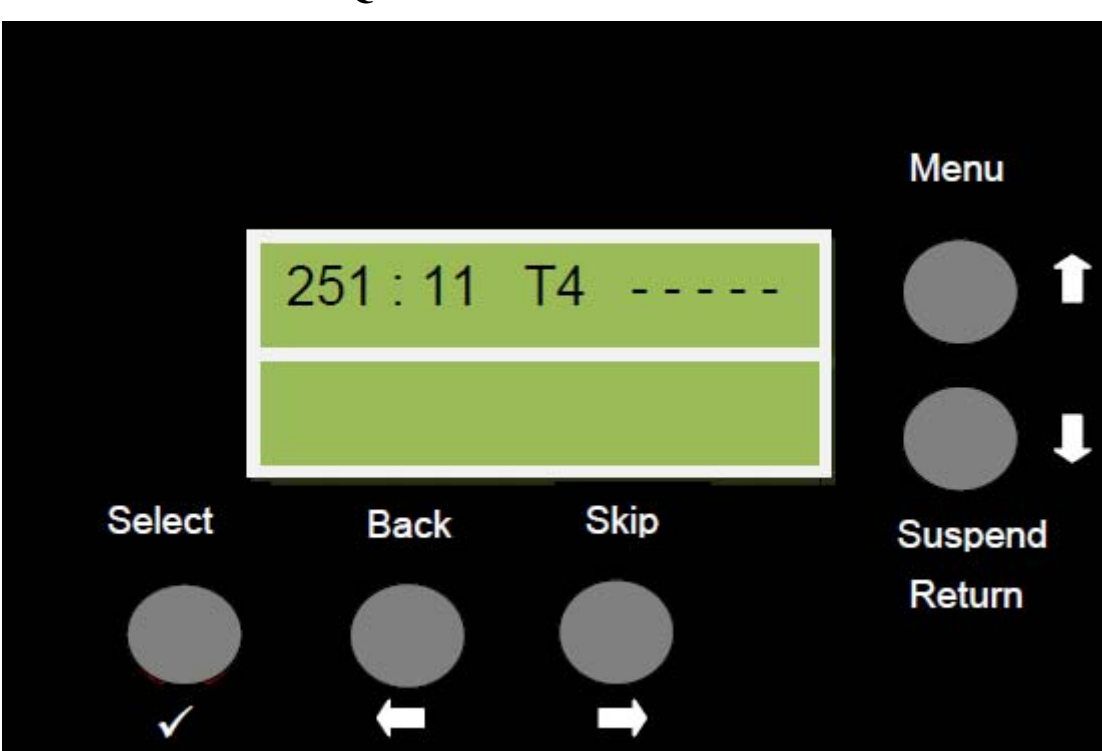

| Onick | Reference      | Guide |
|-------|----------------|-------|
| Quich | <b>MULTURU</b> | Julu  |

|   | Select<br>✓ | <ul> <li>Press and hold [2 Seconds] to view schedule status and charge volts</li> <li>Press and release to make selection</li> </ul> |
|---|-------------|----------------------------------------------------------------------------------------------------|
| Û | Left        | <ul> <li>Press and hold for 2 seconds to skip back a pot</li> <li>Press and release to skip back an anode</li> </ul>                 |
|   | Back        |                                                                                                    |
|   | Right       | - Press and hold for 2 seconds to skip forward to next pot                                                                           |
| 9 | Skip        |                                                                                                    |
|   |             | - Long noid – display meter status                                                                                                   |
| Û | Up          | - Press and hold for 2 seconds to return to the room menu                                                                            |
|   | Menu        | - Press and release to count up pot numbers in [Ad Hoc]                                                                              |
|   | Down        | - Press and hold for 2 seconds suspend scheduled metering and go to                                                                  |
|   | Suspend     | - Press and hold for again for 2 seconds to return to scheduled metering                                                             |
|   | Return      | - Press and release to count pot stall numbers in [Ad Hoc]                                                                           |
|   |             | - Press and hold both left and right arrow buttons to turn                                                                           |
|   | P           | meter off. Press select ( ✓ ) button to turn meter back on                                                                           |
|   |             | - Am = All Metering (L1) = Line 1                                                                                                    |
|   |             | - t = 24 Hour Metering                                                                                                    |

Whilst a user is metering, if they get part way through their metering and wish to do an [Adhoc] they simply press and hold the down button for 2 seconds which puts

them into [Adhoc] mode.

Once complete if the Down button is again held down for approx 2 seconds the schedule that they had paused will be resumed. The schedule will resume at the next pot after the pot that the metering was suspended at.

Whilst a user is metering if they get part way through a pot, by holding the button left it will skip back to the start of that pot.

Also by holding the right button when on the first anode for a pot will move you onto the next pot in the schedule.

If they hold left at the start of a pot it will skip to the previous pot.

To download the metering from the meter to the computer, simply place the meter into the stand plug the USB cable into the socket on the base of the hand piece. Metering will download automatically.

#### 2.2 Configuration

The majority of the meter's configuration is stored on files on the microSD card. Some of the configuration settings can be changed locally on the meter, but the majority are loaded from the database or edited directly on the meter file system in "Disk Drive Mode" using the configuration program.

For settings which can be changed on the meter itself, refer to section 2.3.1.2 (page 14)

For details on the configuration files, which may be edited with a text editor, refer to section 2.3.2.1 (page 16)

Information on using the configuration editor PC program is in section 3.3 (page 45)

#### 2.3 Setup and Maintenance

#### 2.3.1 Setup Mode

**Setup Mode** is used to acess a range of meter information and settings which are not part of the normal operational mode of collecting anode readings. The options available may vary from time-to-time, and according to the specific meter configuration and firmware version. A state diagram for accessing the various modes is provided below.

To enter **Setup Mode**, long-press (hold down) Up and Down keys simultaneously from normal operating mode.

#### 2.3.1.1 Setup Mode State Diagram

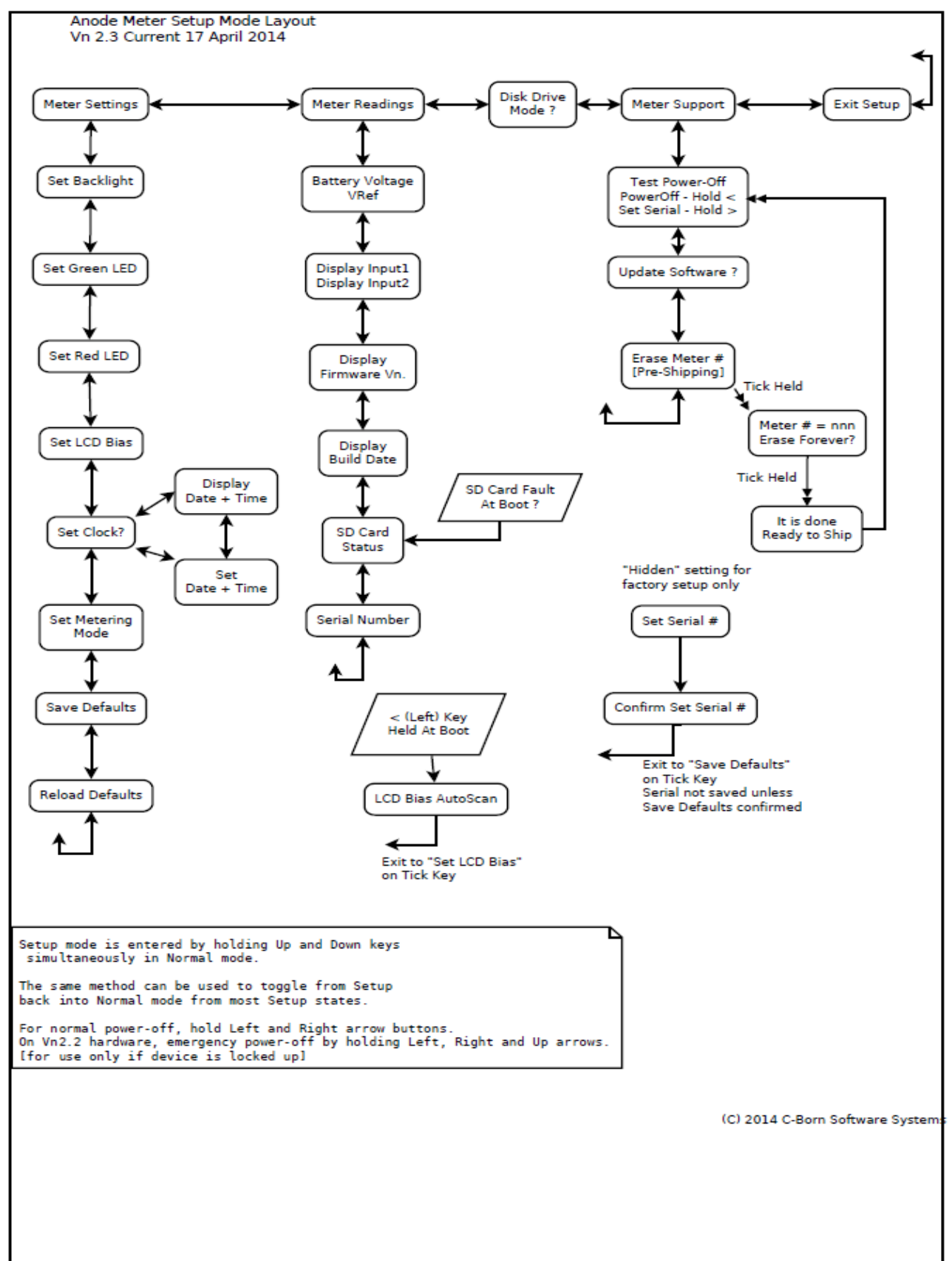

#### 2.3.1.2 Meter Settings

Allows the user to adjust the meter for the conditions at a specific site, and for personal preferences. With the Red and Green LED and LCD backlight brightness, the levels should be set as low as possible consistent with comfortable operation, in order to maximize battery life.

The LCD Bias setting should normally not need to be changed unless the LCD is replaced, however large changes in ambient temperature may mean the settings can be adjusted for comfort. Note that the bias setting also has an effect on the display persistence, and so with some fast moving displays (eg cursor on clock-setting) a slight adjustment can improve readability.

"Metering Mode" is normally Rod-drop only however the device can be set up to read clamp-Drop voltages only, or to alternate between Rod and Clamp (with either reading being taken first).

When "Log Raw Data" is set, all readings are recorded in a log file. This can be helpful in diagnosing why a meter is not latching in readings, for example. We may ask for this file to help in such situations.

After any change is made, the "Save Defaults" option should be used to save these settings to permanent storage, otherwise they will be lost on a power-cycle.

The "Reload Defaults" option restores the default settings from the firmware, not the microSD.

#### 2.3.1.3 Meter Readings

"Battery Voltage" displays the current battery voltage (immediate and filtered), the onboard 2.5V reference voltage, and the main PCB 3.3V rail level. A fully charged battery will be around 4.1 volts. The meter will not start up when the battery is below 3.7V, although if already running it will operate down to 3.5V, where a shutdown is enforced. This is to allow the operator to complete a set of readings when the battery is marginal.

The "Display Input" display shows the two hi-resolution analog inputs. At present only the first of these is connected or used, however there is the option to use the second with alternate heads. If the "Select" button is pressed while on this display the first input is dislayed to maximum resolution, rather that truncated. The top line is the immediate reading while the lower is filtered.

"Firmware Vn" shows the main board type (currently EMX or G120) and the firmware version. Any application software loaded must match the firmware version to run. We are currently on firmware 4.2.10.1 (this corresponds to Microsoft .NET compact framework 4.2), and will probably move to 4.3.x.x in the near future.

"Built" shows the time and date that the running application code was compiled.

The next entry shows whether a microSD card is inserted, recognized, formatted correctly, etc.

The "Serial" number displayed is a number unique to each meter. It may also be recorded on the main PCB, the head PCB, and the label inside the box.

#### 2.3.1.4 Disk Drive Mode

Pressing the Select button caused the meter to go into "Disk Drive Mode", where it appears as a USB mass storage device to a PC. If not already connected to a USB port, there will be a countdown from 10 to give you time to plug it in. In this mode a PC can see the meter's files and manipulate them. Be careful not to move or delete anything unless you know what you are doing, or the meter may not be able to start up and run correctly.

Pressing the Select button again disconnects and the meter reverts to its normal mode, where the USB is used to connect to the gateway service on the PC.

#### 2.3.1.5 Meter Support

Meter support provides various support and testing functions for the meter. Only a couple of these need to be detailed here.

#### 2.3.1.5.1 Battery Test

Starting a battery test puts the meter into a mode that disables sleep/hibernation or power-down when the meter is not active, and records the battery voltage at one minute intervals. The meter can still be used normally while in this mode, although battery life will be less that in normal mode. The meter should be allowed to run until it shuts itself down, in order to get a complete test result.

The file created is used to predict the battery life remaining during future runs, which should always be longer (sometimes much longer) than achieved in the test run.

A battery test should normally only be necessary after a new battery is installed, or if the remaining life predictions become noticeably incorrect due to a battery losing condition as it ages.

#### 2.3.1.5.2 IFU (In Field Update)

Procedure

In Field Update is the process of updating the Anode Meter's software from the uSD card. At present the new software can be installed by either:

1. Putting the meter into "Disk Drive Mode" and dragging the files across from the USB-attached  $\mbox{PC}$ 

2. Removing the uSD card and attaching it to the PC, and copying the files that way.

In the future the update files may be automatically copied across when the device is attached to the PC.

Of these methods, at present 1 is preferred as it doesn't require opening the Anode Meter box.

Once the update files are present on the meter, they can be installed by putting the meter into "Setup Mode", selecting "Meter Support", and then down to "Update Software?" Selecting this should result in:

"FW Ok"

"Update ?"

and selecting again will start the update process. Once complete, the meter will reboot and come up running the new software.

[File Structure

The general file layout is:

```
SDCard

|

+-- Config

+-- Log

+-- Measurements

+-- Schedules

|

+-- Updates

|

+-- EMX
```

```
| | | 
+-- SDK_4.2.10.1
| | | | | 
| | +-- Config.hex
| | Config.sig
| | Firmware.hex
| | Firmware.hex
| | Firmware.sig
| | Firmware2.hex
| Firmware2.sig
| | +-- App_4.2.10.1_20131210.hex
| +-- G120
```

where SDCard is the top level of the SDCard. When the running software is asked to update, it checks in the EMX directory (G120 for a G120 based board) for an application name begining with "App\_" followed by an SDK version number, eg "4.2.10.1", and ending in ".hex". Characters between the SDK version and the file suffix aren't used by the code, but can be used to label the software version. So the format is App\_xxxx\_yyyy.hex, where xxxx is the SDK version and yyyy is any label, eg App\_4.2.10.1\_20131210.hex

The running application checks the SDK version of the new application to be installed (eg 4.2.10.1), and if it is the same as its own, it only needs to install that file. However if it is a different version, is needs to install the SDK firmware as well. In that case, it looks for a subdirectory with the same SDK name as the application, and if found it installs the "Config", "Firmware" and "Firmware2" hex files from it as well.

At this stage only a single Application file is allowed. In a future revision we may allow multiple files, and give the user a list to select from.

#### 2.3.2 Data Files

#### **Meter File System**

The meter's file system is stored on a microSD card in FAT32 format, with a typical file layout as shown here. It can be read by setting the meter into "Disk Drive Mode", or by removing the uSD card and placing it into an external reader.

#### 2.3.2.1 Configuration

There are three primary configuration files in the "Config" directory - **SmelterConfiguration.xml**, **Device.xml** and **FactoryDefaults.csv**. Their contents and use is subject to change, depending on the version of Firmware provided, so be aware that the following description may not be up to date.

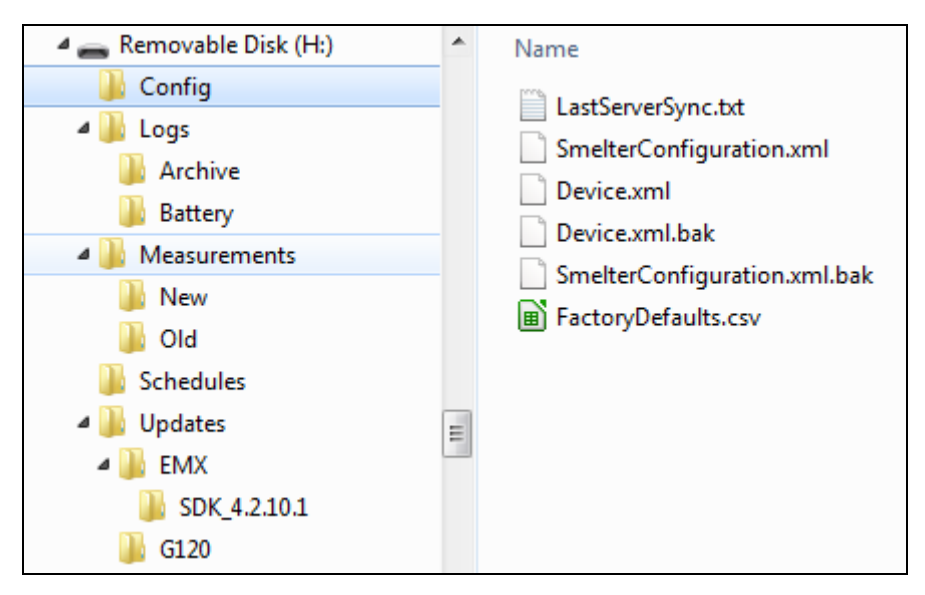

#### 2.3.2.1.1 SmelterConfiguration.xml

This file describes the configuration of the smelter, including number of lines, anode numbering system, rod characteristics, scaling, timezone and shift hours, etc. Normally the same file would be used for all meters at a plant, and it is normally downloaded/updated from the database over the USB gateway automatically.

We can provide an editor program (**AnodeMeterConfig**) to help with creating and maintaining this file. It is also useful for manually configuring the meters, for sites that have not yet installed a database and gateway server.

Note that not all of the information provided in this file is currently used by the meter.

Information is hierarchical, so one *Location* may have multiple *Lines*, each *Line* multiple *Rooms*, each *Room* multiple *Sections*, and each *Section* multiple *Pots*.

#### **Per Location**

LocationTag – A 3 character code to identify the site, eg "PTH" for PtHenry

WorkShiftHours – Number of hours worked per shift, eg "12"

FirstShiftStartMinutes - eg "420" for a 7am shift start

DefaultLineName – The name of the default line as per the line names, eg "2"

Measurement

| ScaleFactor                                                     | -Scale factor to multiply rod-drop raw mV reading by              |  |  |  |  |
|-----------------------------------------------------------------|-------------------------------------------------------------------|--|--|--|--|
| Offset                                                          | -Offset added to scaled reading – normally would expect to be $0$ |  |  |  |  |
| DisplayFormatString – Used to format displayed reading, eg "F1" |                                                                   |  |  |  |  |
| Units                                                           | -Units displayed next to reading, if room. (eg mV)                |  |  |  |  |
| ClampScaleFac                                                   | or - ScaleFactor used for Clamp Drop readings                     |  |  |  |  |
| ClampUnits                                                      | - Units to display for Clamp Drop readings                        |  |  |  |  |
| DefaultUserMo                                                   | de - "AdHoc" or prescribed                                        |  |  |  |  |
|                                                                 |                                                                   |  |  |  |  |

#### Per Line

Name - Line name, eg "2"

AnodesPerPot - Number of anodes per pot for this line

MeteringDirection - Metering direction for line, "Clockwise" or "AntiClockwise"

#### ANODE METER USER MANUAL

Anodebar

| NominalAmperage                | - Nominal amperage per bar to be measured, eg "5000" |
|--------------------------------|------------------------------------------------------|
| Material                       | - Bar material, either "Copper" or "Aluminium"       |
| CrossSectionalAreaMillimeters  | - of bar, eg 10322                                   |
| MeasurementDistanceMilliMeters | – Distance between probe tips, eg "95"               |

#### Per Room

Name - Name of the room, eg "4"

#### **Per Section**

Name - Name of the section, eg "SEC3"

AnodeOrderRule - Rule name describing anode order in pot, eg "CPattern"

Pots - Comma separated list of pots in this section, eg "601,602,603,604,605..."

Note that Pot numbers must be unique for the whole location. This can be achieved by prefixing the number with a number of letter code based on the line number, for example.

#### 2.3.2.1.1.1 AnodeOrderRule

The AnodeOrderRule requires some further explanation. There are eight possible values for this, describing the eight possible ways to number anodes within a pot, based on reading starting location. The names used are:

CPattern ReverseC MirrorC ReverseMirrorC ZPattern ReverseZ SPattern ReverseS

The following diagram illustrates the eight different order patterns, and how their names were derived, on a hypothetical 10-anode pot. Note that the pattern is used to determine the sequence in which the anode numbers are read, and does not signify the physical numbering of anodes in a pot.

For example, the anode numbering may actually run from low to high on both sides of the pot starting at the same end.

#### Anode Order Patterns

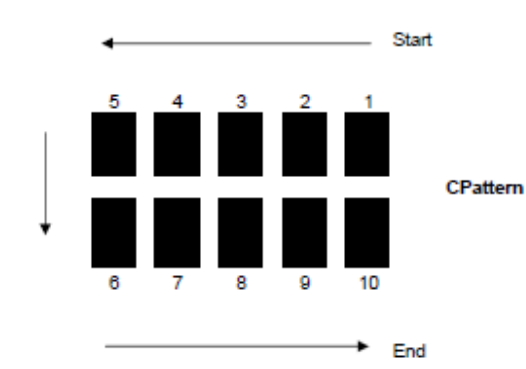

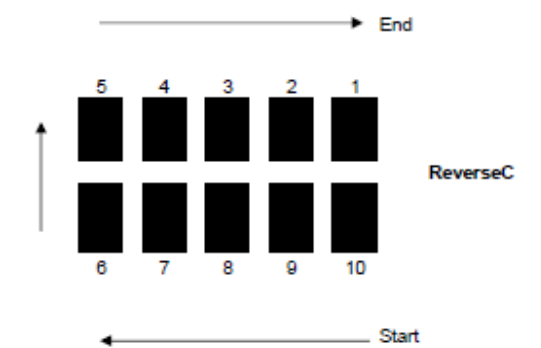

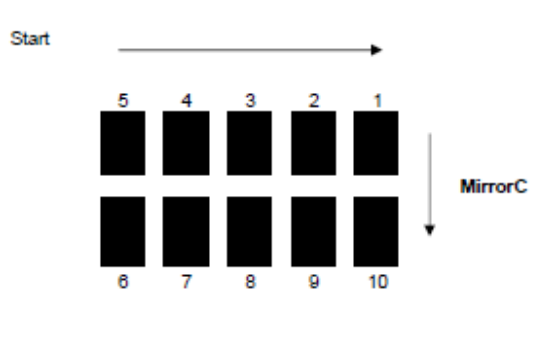

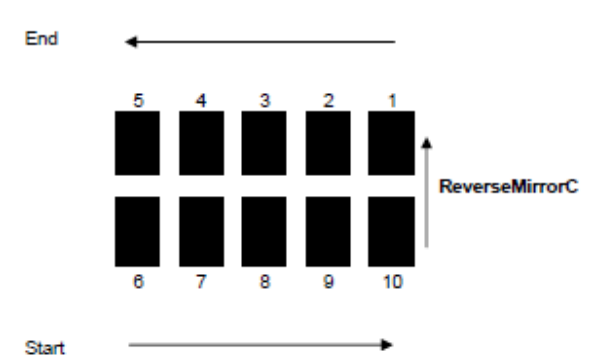

End

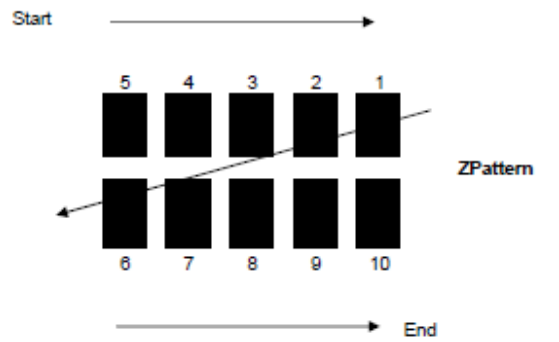

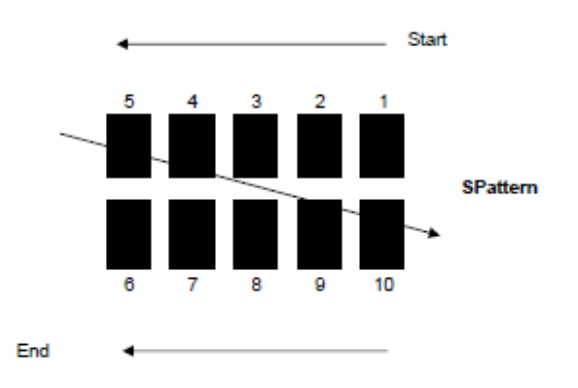

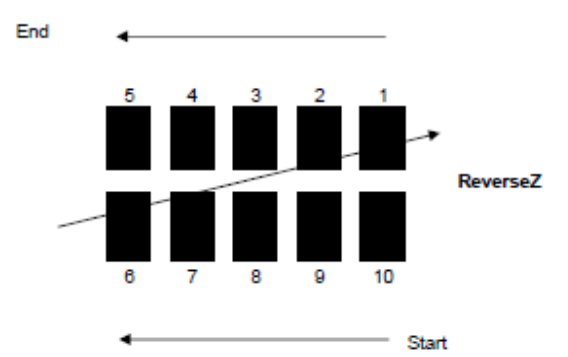

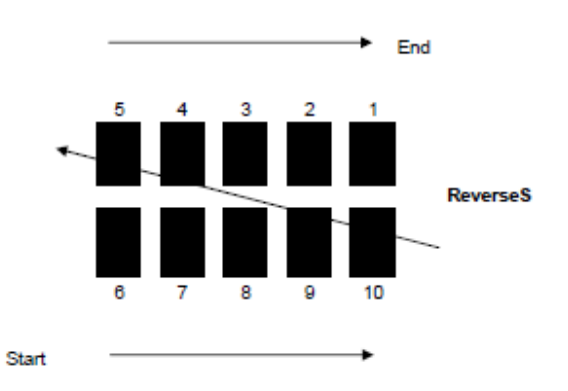

#### 2.3.2.1.2 FactoryDefaults.csv

This file contains configuration information specific to each meter, such as the LCD bias voltage required so that the display is readable, the brightness of the LEDs and LCD backlight, etc. It was originally intended to only store hardware specific information here, but over time other information has crept in. This may be moved to a more logical place at some stage!

Some of the information here is also saved in non-volatile memory on the meter processor module, for example the LCD bias, so the display can still be seen when the uSD card is removed.

Most of the entries in this file are updated by the meter firmware, how some are used or changed infrequently and are not currently handled this way, so require manual editing. The file format is currently CSV, however in future it may change to a .INI style, so be aware.

A typical FactoryDefaults.csv file may look like this:

BackLight,25 GreenLed,25 RedLed,25 LcdBias,85 Serial,0

| Name                | Default<br>Value | Allowed<br>Values | Description                                                                                              |
|---------------------|------------------|-------------------|----------------------------------------------------------------------------------------------------|
| BackLight           | 25               | 0-100             | LCD Backlight brightness, %                                                                              |
| GreenLed            | 20               | 0-50              | Green LED brightness, %                                                                                  |
| RedLed              | 20               | 0-50              | Red LED brightness, %                                                                                    |
| LcdBias             | 75               | 0-100             | LCD Bias Voltage, adjust until display is clear                                                          |
| Serial              | 2500             | Nnnn              | Meter serial number, set at factory.                                                                     |
| MeasMode            | 0                | 0,1,2,3           | 0=Rod-Drop, 1=Clamp-Drop, 2=Rod-then-Clamp,<br>3=Clamp-then-Rod                                          |
| LogRawData          | 0                | 0,1               | 1=Record all readings in log file                                                                        |
| SleepDelay          | 300              | Х                 | X = Number of seconds without activity before meter<br>hibernates, when not connected to USB             |
|                     | 300,1800         | X,Y               | Y (if present) = Wake up and check battery at this interval                                              |
| ConnectedSleepDelay | 60               |                   | As per SleepDelay, but used when meter connected to                                                      |
|                     | 60,600           |                   | USB                                                                                                    |
| MaskT4              | 0<br>(1 for PTD) | 0,1               | Mask T4 (24hr) readings if same as CP (complete).<br>Default true for PTD. See documentation for details |

Currently allowed entries include the following:

#### 2.3.2.1.3 Device.xml

This file currently only contains the meter number, which is automatically allocated by the database and gateway server system, and a firmware release date, which is now redundant. The meter number is a 3 digit

number unique to each meter at a specific site. This is different to the meter serial number, which is unique to each meter built. The meter number can be set by manually editing this file if the database/gateway system is not installed. Meters are typically delivered with this file erased.

Typical contents:

#### 2.3.2.2 Measurements

#### 2.3.2.2.1 Schedules.csv

A schedule file allows the meter to inform the operator of the pots and anodes which are to be read, as described in section 2.1.2.2. The file is normally generated by a script on the database, and downloaded over the USB connection from the gateway PC. Typical contents of the file may be like this:

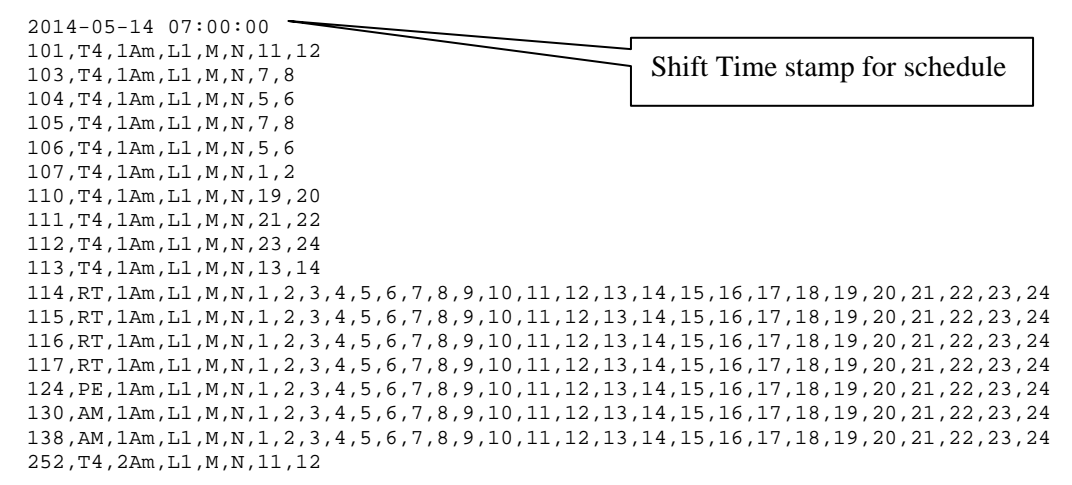

#### **Decoding the fields**

#### Example:

```
113,T4,1Am,L1,M,N,13,14
114,RT,1Am,L1,M,N,1,2,3,4,5,6,7,8,9,10,11,12,13,14,15,16,17,18,19,20,21,22,23,24
```

- **113** is the Pot Number,
- **T4** indicates that reason this metering is requested. T4 is for a *Twenty-Four Hour* reading, i.e. meter these anodes to check on load-up because they were set 24 hours ago. These reason codes were once display on the Anode-Meter while the associated Pot was being metered. Due to display space limitations this is no longer the case, so at present this field does not impact on operation. Other possible reasons include:
  - RT Routine scheduled metering
  - o AM Anode Missing
  - o NP New Pot

- o PE Pending Extra
- o SE Shift After Extra
- HR High Reader (previous result)
- o LR Lower Reader (previous result)
- o HC High COV (previous result)
- **1AM** is a schedule name. In this case it indicates that the schedule is for Room one and includes **ALL METERING**. The anode meter splits the downloaded schedule into sub-schedules grouped by this field. When choosing which schedule to execute, the AnodeMeter operator will be presented with a list of these sub-schedules from which they will choose one. The actual tag used here is inconsequential, so long as it has some meaning for the operators. Names used at PTH followed the convention of having a numeric Room number (1 or 2) as the first character and then a 2 character code defining *work section*. At PTH, this provided a mechanism to allocate work to a specific pot attendant.

Codes here include:

- o AM All Metering in the room
- o Et East work section
- o Cr Centre work section
- o Wr West work section
- L1 is the Line Number (not used by Meter)
- M for anode Metering or C for clamp-drop metering
- N a flag indicating that this pot has NOT been metered yet (not used by Meter)
- Anode-List a comma separated list of anode positions to be metered

#### 2.3.2.2.2 AnodeDrops.csv

This file contains the collected meter readings in CSV format, and is normally automatically uploaded via the USB connection and stored in the database or local file, as described in section 2.1.2.3.

#### **Typical file contents**

2014-07-28 23:13:12,3015,3T4:RodDrops,1,,32.12,32.12,,... 2014-07-28 23:13:20,3016,3T4:RodDrops,1,,31.93,31.75,.... 2014-07-28 23:15:19,3009,3T4:RodDrops,1,...,31.19,31.19,... 2014-07-28 23:15:28,3010,3T4:RodDrops,1,...,31.00,31.00,... 2014-07-28 23:18:56,4034,4CP:RodDrops,1,30.08,30.26,30.08,30.08,30.12,30.08,30.12,30.08,30.08,30.08,30.17,30.08,30.08,3 2014-07-28 2312113,4033,4CP:RodDrops,1,29.89,29.89,29.89,29.89,29.89,29.89,29.89,29.89,29.89,29.89,30.12,29.89,29.89,29.89,29.89,29.89,29.89,29.89,29.84,29 .89,29.89,29.84,29.84,29.84,29.80,29.89,29.84,29.89,29.94,29.89,29.89,29.89,29.89,29.89,29.89,29.89 2014-07-29 22:10:33,1001,AH:RodDrops,1,29.89,29.89,29.89,29.89,0.00,31.00,31.38,31.38,31.38,31.38,31.56,31.56,31. 6,31.56,31.5 22:10:33,1001,AH:RodDrops,1,29.89,29.89,29.89,29.89,0.00,31.00,31.38,31.38,31.38,31.38,31.56,31.56,31. 6,31.56,31.56 The fields are:

Reading Date/Time Pot Number Reading Type "RodDrops" or "ClampDrops" List of anode readings

#### 2.3.2.3 Log Files

The meter keeps log files documenting various occurrences. Startup with meter number and software versions, exceptions taken during code execution, etc. These can be useful for diagnostic purposes. Log files are stored on the meter, and also uploaded to the database for further analysis.

#### 2.3.2.3.1 Battery Log Files

The current software records battery voltage every minute, to help analysis meter use and power consumption. This function may not be retained in future, depending on how useful it proves.

However the battery life reference log, taken when a "Battery Test" is performed, is in the same format and used to enable the meter to predict remaining battery life.

#### 2.3.2.3.2 Raw Data Log File

When enabled, all of the meter readings are saved in a log file. This may be analysed later for diagnostic purposes, for example finding out why an anode isn't being captured, due to unstable current, and perhaps defining an action to be taken to detect and record this situation.

#### 2.3.2.4 Update

Refer to section 2.3.1.5.2 on page 15 for more information on the current software update files and function.

#### 2.4 Hardware

#### 2.4.1 Battery

The meters use a type 18650 3.7V Lithium cell. These typically have a nameplate rating of 3000–4500mAh, however in testing we have found a huge variation in the performance of these cells, even between units bought in a single batch. After a lot of research and testing, we located a call that seems to be the best fit for the meter's power usage profile, with consistent capacity. Using these cells we can get 10-13 hours life from the meters running at full capacity, compared with <1 hour from a lot of the other brands. As the meters normally drop to low-power mode when not in active use, actual life between charges can be much longer.

The downside with these cells (known as "LG Pink" batteries) is that they are physically 3mm shorter that the standard cells, which means that when installed in the battery holder they barely make contact, and can lose contact so that the meter shuts off with only a slight bump.

To get around this, we have been supplying the cells with a spacer at the –ve end, bound to the cell with the standard battery shrink-wrap.

Each cell we supply is individually numbered and has been life-tested, with performance data available on request. When a new cell is installed in a meter we recommend doing a "battery test", so that the remaining lifetime display on the meter will be accurate. (See section 2.3.1.5.1 on page 15)

#### 2.4.2 Components

#### 2.4.3 Exploded diagrams

The following drawings show the components of the meter, and how they fit together.

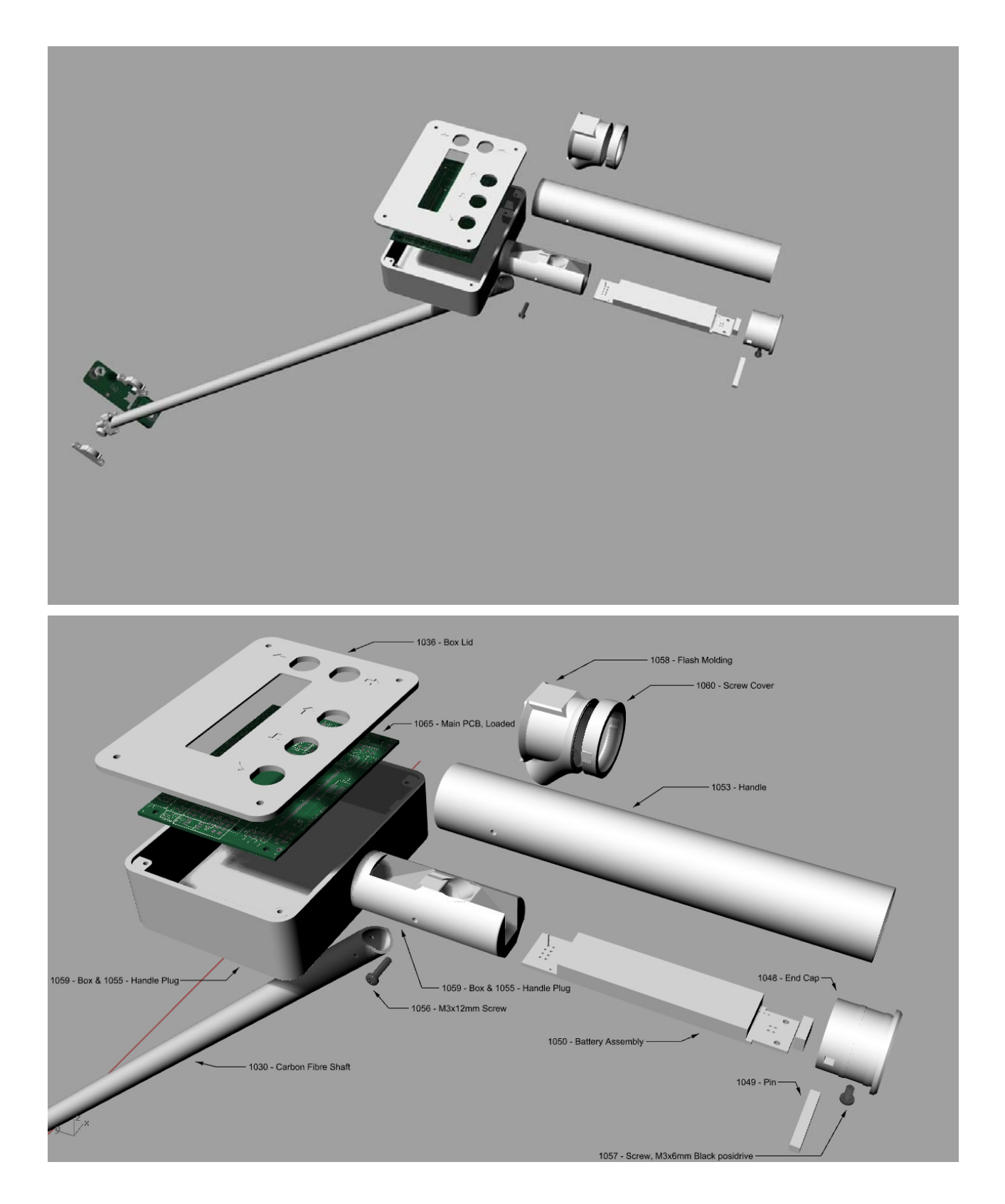

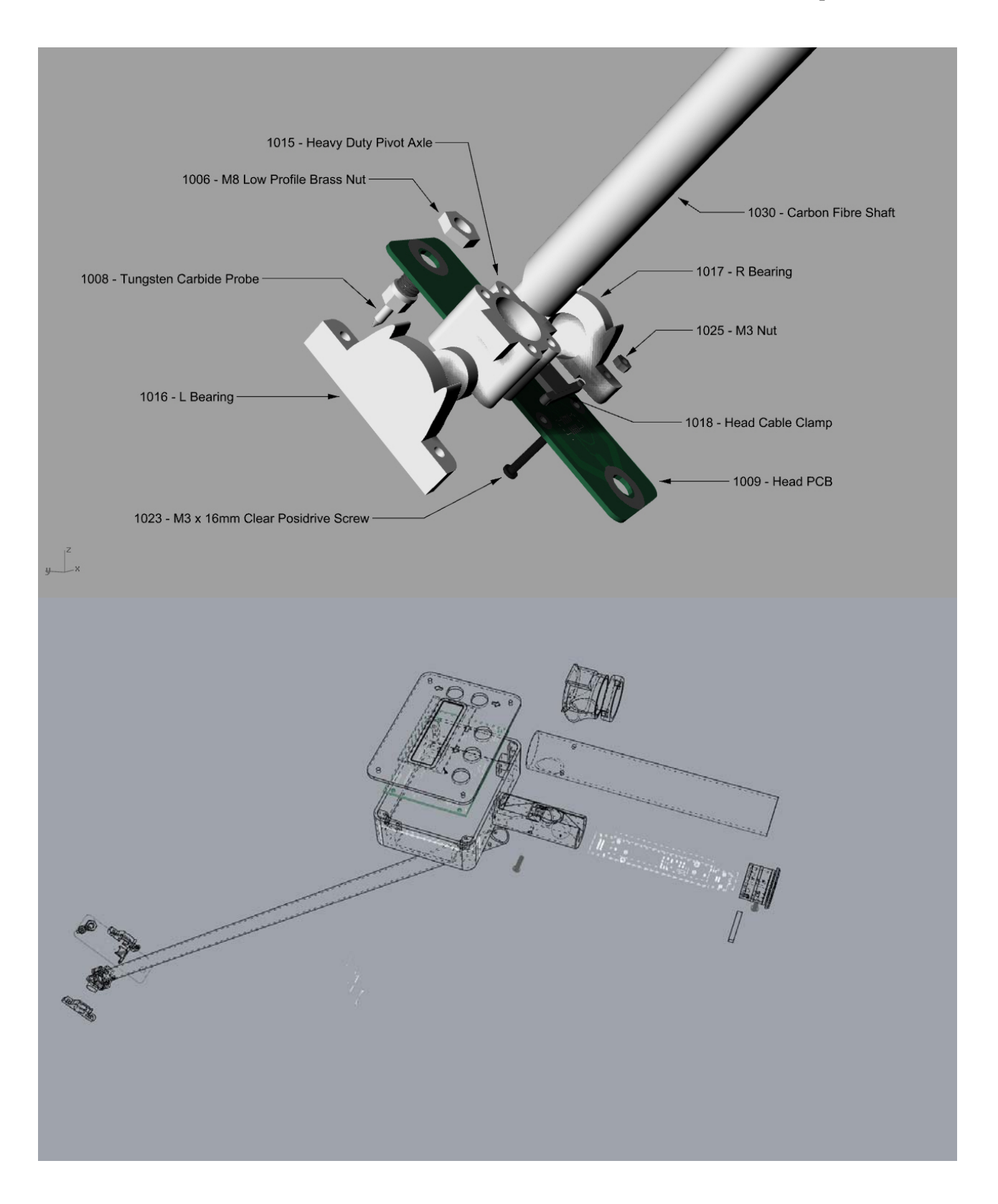

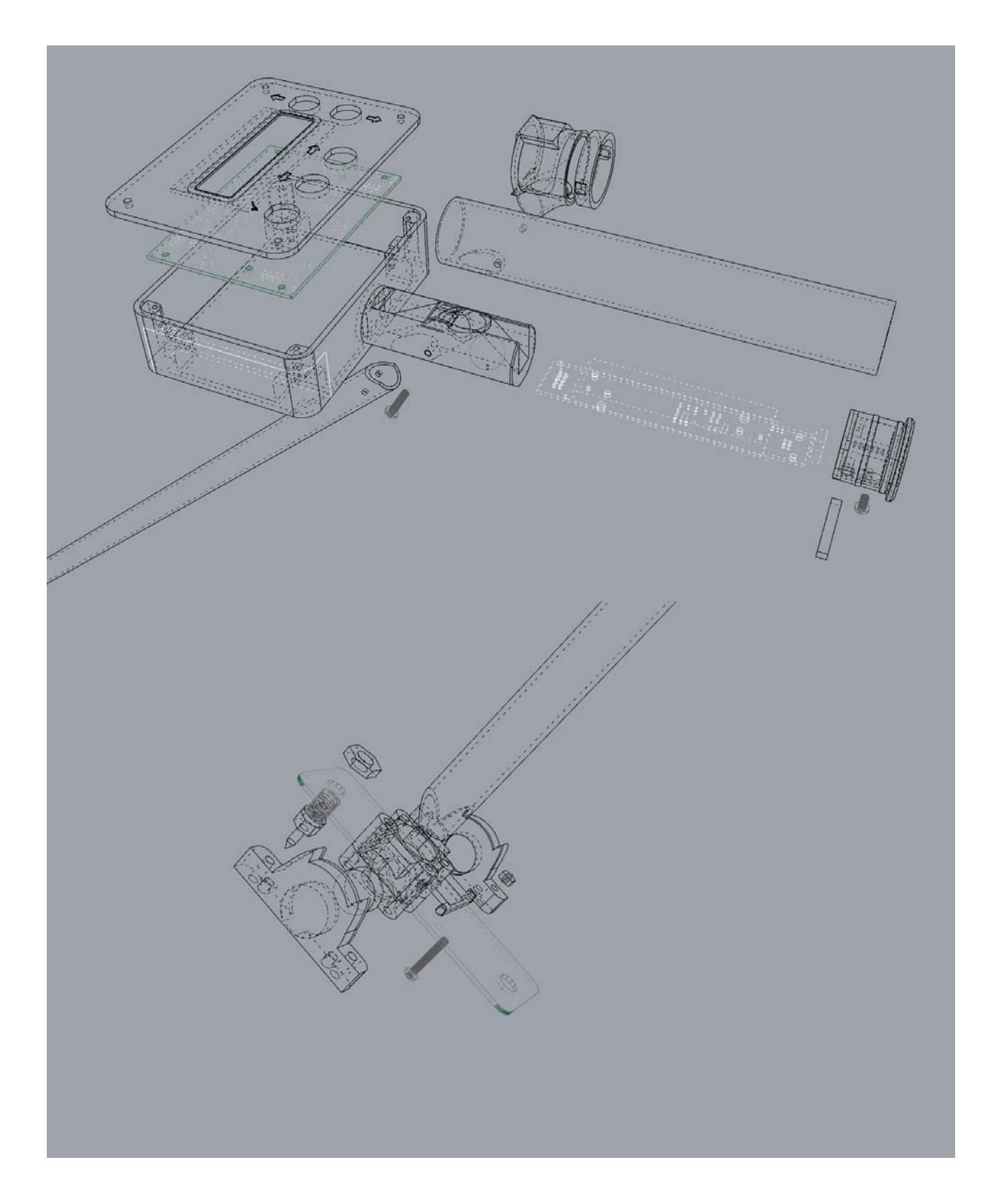

#### 2.4.4 Parts List

| Part # | ltem                   | Description                           |
|--------|------------------------|---------------------------------------|
|        |                        |                                       |
| 1003   | Probe Pin              | Tungsten Carbide Tipped Probe Pin     |
| 1004   | Probe Pin Holder       | Aluminium Probe Holder                |
| 1006   | Nut                    | M8 Low Profile Brass Nut              |
| 1008   | Probe                  | Head Probe                            |
| 1009   | Head PCB               | PCB, 2mm thick, unloaded              |
| 1010   | LED                    | Green SMT Hi Intensity LED            |
| 1011   | LED                    | Red SMT Hi Intensity LED              |
| 1012   | Socket                 | "Gadgeteer" 10-way SMT socket         |
| 1013   | Head PCB               | Loaded head PCB (no probes)           |
| 1015   | Heavy Duty Pivot Axle  | ABS Printed fitting                   |
| 1016   | L Bearing              | ABS Printed fitting                   |
| 1017   | R Bearing              | ABS Printed fitting                   |
| 1018   | Head cable clamp       | ABS Printed fitting                   |
| 1023   | Screw                  | M3x16mm Clear Posidrive               |
| 1025   | Nut                    | M3                                    |
| 1027   | Screw                  | M3x6mm Black Posidrive                |
| 1028   | Head Assembly          | Head-Assembly Construction            |
| 1029   | Head Assembly          | Complete Head Assembly (w/o probes)   |
| 1030   | Shaft                  | 1m 15mm OD carbon fiber shaft         |
| 1031   | IDC (Shaft Cable)      | "Gadgeteer" 10-way IDC header         |
| 1032   | Ribbon Cable (Shaft)   | Hi-density 10-way ribbon              |
| 1033   | Shaft Assembly         | Complete Shaft Assembly               |
| 1036   | Lid                    | Box Lid                               |
| 1037   | Button                 | Jaycar Button                         |
| 1038   | Ribbon Cable (LID)     | Lid standard ribbon                   |
| 1039   | IDC (Lid)              | Lid IDC Header                        |
| 1041   | Lid Assembly           | Complete Lid Assembly                 |
| 1042   | PCB                    | Battery PCB (Unloaded)                |
| 1043   | Header (Battery board) | IDC Pin header, 8-way                 |
| 1044   | Battery Holder         | Battery holder                        |
| 1045   | Battery                | 18650 3.7V 3000mAh Lithium Battery    |
| 1047   | USB (Battery board)    | USB connector                         |
| 1048   | End-cap                | ABS End cap                           |
| 1049   | Pin                    | ABS pin                               |
| 1050   | Battery Assembly       | Complete battery assembly             |
| 1051   | IDC (Battery cable)    | IDC Socket                            |
| 1052   | Ribbon cable, battery  | Ribbon cable to main board            |
| 1053   | Handle                 | PVC Handle                            |
| 1054   | Handle Grip            | Rubber outer handle grip              |
| 1055   | Handle-Plug            | ABS fitting, handle-case-shaft        |
| 1056   | Screw                  | M3x12mm lock plug to shaft            |
| 1057   | Screw                  | M3x6mm Black Posidrive Batt. Retainer |
| 1058   | Flash molding          | ABS print external handle to box      |
| 1059   | Box                    | Polycase Box                          |
| 1060   | Screw cover            | ABS print screw cover                 |
| 1061   | Handle Assembly        | Complete Handle Assembly              |
| 1062   | PCB                    | Main PCB                              |

#### ANODE METER USER MANUAL

| 1063 | EMX               | EMX Module                                  |
|------|-------------------|---------------------------------------------|
| 1064 | Parts             | Misc. Electronic components (itemize later) |
| 1065 | Main PCB Loaded   | Main PCB, loaded                            |
| 1066 | LCD               | LCD Display                                 |
| 1067 | uSD Card          | 8GB microSD (not Kingston)                  |
| 1069 | Main PCB Assembly | Complete Main PCB                           |

#### 2.4.5 Troubleshooting

#### Specifications

| Physical          |                                                                                    |
|-------------------|------------------------------------------------------------------------------------|
| Length            | 770mm, 900mm, 1100mm (Custom lengths avail.)                                       |
| Weight            | 500gm (with Battery)                                                               |
| Probe Spacing     | 95mm (Custom design and spacing on request)                                        |
| Probe Material    | Tungsten Carbide                                                                   |
| Shaft             | 15mm Carbon Fibre                                                                  |
| Head              | Pivoting Fibreglass PCB                                                            |
| Electrical        |                                                                                    |
| ADC - Chan 1      | 16 bit (62µV), 14 Readings/Sec, 15ppm/°C Drift<br>0.05% Gain Error, 20V Protection |
| ADC – Chan 2      | (Optional – as Ch1)                                                                |
| Battery           | Rechargeable 3.7V Li-Ion 3000mAh (18650)                                           |
| Display           | 16x2 Backlit LCD                                                                   |
| Indicators        | Hi-intensity red & green LEDs                                                      |
| Real time clock   | Yes                                                                                |
| Power Supply      | Inductorless design for operation in potroom magnetic field                        |
| Connections       |                                                                                    |
| USB               | Data IO + charge                                                                   |
| WiFi              | Optional                                                                           |
| Serial            | 2x RS232 (3.3v)                                                                    |
| UEXT              | Optional extended IO                                                               |
| Storage           |                                                                                    |
| MicroSD           | 8GB                                                                                |
| Software          |                                                                                    |
| Internal Firmware | .Net Micro Framework C#, VS2010<br>Upgradeable<br>Customizable                     |
| Host (PC)         | Download schedules<br>Upload Readings<br>Database Interface<br>Software Updates    |

#### ANODE METER USER MANUAL

## 3. Infrastructure

#### 3.1 Gateway Server

The Gateway Server is a program running on a PC which acts as a gateway between the meters and the database, or to a local directory on the PC or network. It is normally run as a service, but can also be run in attached mode from a command line.

#### 3.1.1 Anode Meter Service Installation

3.1.1.1 USB

3.1.1.1.1 Installing the USB Drivers

#### **USB Driver Installation – Stage 1**

• Open the Anode Meter setup file and run the setup.exe program

| Name                          | Date modified   | Туре              | Size     |
|-------------------------------|-----------------|-------------------|----------|
| 🛃 AnodeMeterService_Setup.msi | 9/11/2012 15:44 | Windows Installer | 5,654 KB |
| 🖏 setup.exe                   | 9/11/2012 15:44 | Application       | 418 KB   |

| 😵 User Account Control                                                           |     |
|----------------------------------------------------------------------------------|-----|
| Do you want to allow the following program to make changes to this computer?     | Yes |
| Program name: Windows® installer<br>Verified publisher: <b>Microsoft Windows</b> |     |
| Show details                                                                     |     |
| Change when these notifications appear                                           |     |

#### ANODE METER USER MANUAL

| 岁 AnodeMeterService                                                                                                    |                                                                      |
|----------------------------------------------------------------------------------------------------|----------------------------------------------------------------------|
| Welcome to the AnodeMeterService Setup V                                                                                                    | Wizard State                                                         |
| The installer will guide you through the steps required to install AnodeMeter<br>computer.                                                                                                    | rService on your                                                     |
|                                                                                                    | Next                                                                 |
| WARNING: This computer program is protected by copyright law and interr<br>Unauthorized duplication or distribution of this program, or any portion of it,<br>or criminal penalties, and will be prosecuted to the maximum extent possible | national treaties.<br>may result in severe civil<br>e under the law. |
| Cancel ( Back                                                                                                    | Nevt >                                                               |
|                                                                                                    |                                                                      |
| 岁 AnodeMeterService                                                                                                    |                                                                      |
| Select Installation Folder                                                                                                    |                                                                      |
| The installer will install AnodeMeterService to the following folder.                                                                                                    |                                                                      |
| To install in this folder, click "Next". To install to a different folder, enter it be                                                                                                    | elow or click "Browse".                                              |
| Eolder:<br>[C:\Program Files (x86)\C-Born\AnodeMeterService\                                                                                                    | Browse Next >                                                        |
| Install AnodeMeterService for yourself, or for anyone who uses this comp                                                                                                    | puter:                                                               |
|                                                                                                    |                                                                      |
| O Just me                                                                                                    |                                                                      |
| Cancel < <u>B</u> ack                                                                                                    | k Next>                                                              |
| HanodeMeterService                                                                                                    |                                                                      |
| Confirm Installation                                                                                                    |                                                                      |
| The installer is ready to install AnodeMeterService on your computer.                                                                                                    |                                                                      |
| Llick Next to start the installation.                                                                                                    |                                                                      |
|                                                                                                    | Next >                                                               |
|                                                                                                    |                                                                      |
|                                                                                                    |                                                                      |
| Cancel < <u>B</u> ack                                                                                                    | <u>N</u> ext >                                                       |

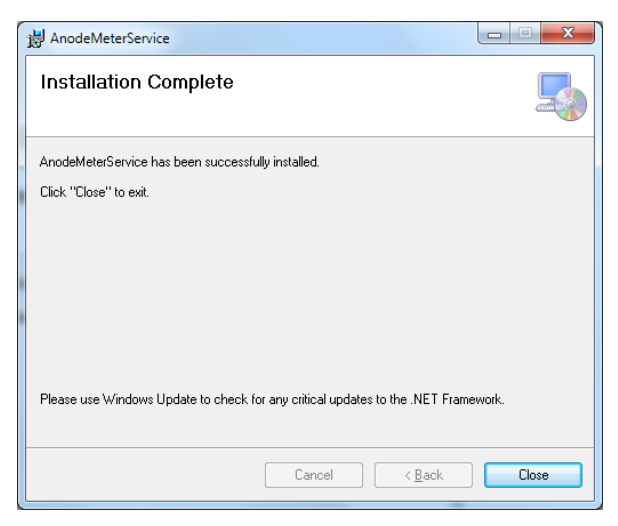

Close to finish the installation.

The service and drivers have been copied to the PC. We now need to complete the USB driver installation for the meters.

#### **USB Driver Installation – Stage 2**

<u>Important!</u> If you are installing on Windows 10 you will need to have the machine running in a special mode to install the drivers. To do this please follow the directions given in section 3.1.2 (Page 5) before coming back here and proceeding with the installation.

Verify the following directory and files have been installed

| 🛇 🗢 📕 C:\Program Files (x86)\C-Born\Anod | eMeterService |                              | •                 | Search AnodeMe  | terService |   |
|------------------------------------------|---------------|------------------------------|-------------------|-----------------|------------|---|
| )rganize 👻 😝 Open 🛛 Include in library 👻 | Share wi      | th 👻 New folder              |                   |                 |            |   |
| 🌡 PerfLogs                               | *             | Name                         | Date modified     | Туре            | Size       | T |
| Program Files Program Files (x86)        |               | 3 MFWinUSBDriver             | 4/11/2015 4:33 PM | File folder     |            |   |
|                                          |               | AnodeMeterDbScript.sql       | 2/08/2013 3:23 PM | SQL File        | 32 KB      | 1 |
| AGELA Technologies                       |               | AnodeMeterService.exe        | 4/11/2015 4:10 PM | Application     | 158 KB     | 1 |
| J C-Born                                 |               | AnodeMeterService.exe.config | 4/11/2015 4:10 PM | CONFIG File     | 2 KB       | 1 |
| MFWinUSBDriver                           |               | UsbInstallation.docx         | 4/11/2015 4:10 PM | Office Open XML | 1,030 KB   |   |

#### Start Device Manager

| Control Panel > All Control     | I Panel Items 🕨                                                    | ▼ 4 Search Control Panel          | م           |
|---------------------------------|--------------------------------------------------------------------|-----------------------------------|-------------|
| Adjust your computer's settings |                                                                    | View by: La                       | rge icons 🔻 |
| 🚧 Action Center                 | 🏠 Administrative Tools                                             | AutoPlay                          | <b>^</b>    |
| Backup and Restore              | Color Management                                                   | Configuration Manager<br>(32-bit) | E           |
| Credential Manager              | Date and Time                                                      | Default Programs                  |             |
| Desktop Gadgets                 | Device Manager                                                     | Devices and Printers              |             |
| Display                         | Ease of View and update your hardware settings and driver software | Ware's Flash Player (32-bit)      |             |
| Folder Options                  | Fonts                                                              | Getting Started                   |             |
| HomeGroup                       | Indexing Options                                                   | Intel(R) Graphics and Media       |             |
| Internet Options                | Java (32-bit)                                                      | 🧼 Keyboard                        | -           |

Plug the Anode Meter into a USB port on the PC

In Device Manager, Right click on the Anode Drop Meter and select "Update Driver Software..."

| 🟯 Device Manager        |                           |  |  |  |  |  |
|-------------------------|---------------------------|--|--|--|--|--|
| File Action View Help   |                           |  |  |  |  |  |
| 🦛 🔿   🖬   🗒   📝 🖬   I   | R 🖟 🖏 🕫                   |  |  |  |  |  |
| ▲ → WIN-IO2RIK8UVIL     |                           |  |  |  |  |  |
| Batteries               |                           |  |  |  |  |  |
| ⊳ di Computer           |                           |  |  |  |  |  |
| Disk drives             |                           |  |  |  |  |  |
| 👂 🖳 Display adapters    |                           |  |  |  |  |  |
| DVD/CD-ROM drives       |                           |  |  |  |  |  |
| Floppy disk drives      |                           |  |  |  |  |  |
| Floppy drive controll   | ers                       |  |  |  |  |  |
| 👂 🚛 Human Interface Dev | vices                     |  |  |  |  |  |
| DE ATA/ATAPI contr      | rollers                   |  |  |  |  |  |
| ▷                       |                           |  |  |  |  |  |
| Mice and other point    | ing devices               |  |  |  |  |  |
| Monitors                |                           |  |  |  |  |  |
| Network adapters        |                           |  |  |  |  |  |
| Other devices           |                           |  |  |  |  |  |
| Anode Drop              | Update Driver Software    |  |  |  |  |  |
| Ports (COM & L          | Disable                   |  |  |  |  |  |
| Processors              | Universal                 |  |  |  |  |  |
| Storage control         | Uninstall                 |  |  |  |  |  |
| System devices          | Scan for hardware changes |  |  |  |  |  |
| System devices          |                           |  |  |  |  |  |
| Properties              |                           |  |  |  |  |  |
| Launches the Update     |                           |  |  |  |  |  |

Following the prompts, select "Browse my computer for driver software"

| <u>ا ا</u> | Jpdate Driver Software - Anode Drop Meter                                                                                                    | ×      |
|------------|----------------------------------------------------------------------------------------------------|--------|
| Ho         | w do you want to search for driver software?                                                                                                    |        |
| •          | Search automatically for updated driver software<br>Windows will search your computer and the Internet for the latest driver software<br>for your device, unless you've disabled this feature in your device installation<br>settings. |        |
| •          | B <u>r</u> owse my computer for driver software<br>Locate and install driver software manually.                                                                                                    |        |
|            |                                                                                                    |        |
|            |                                                                                                    | Cancel |

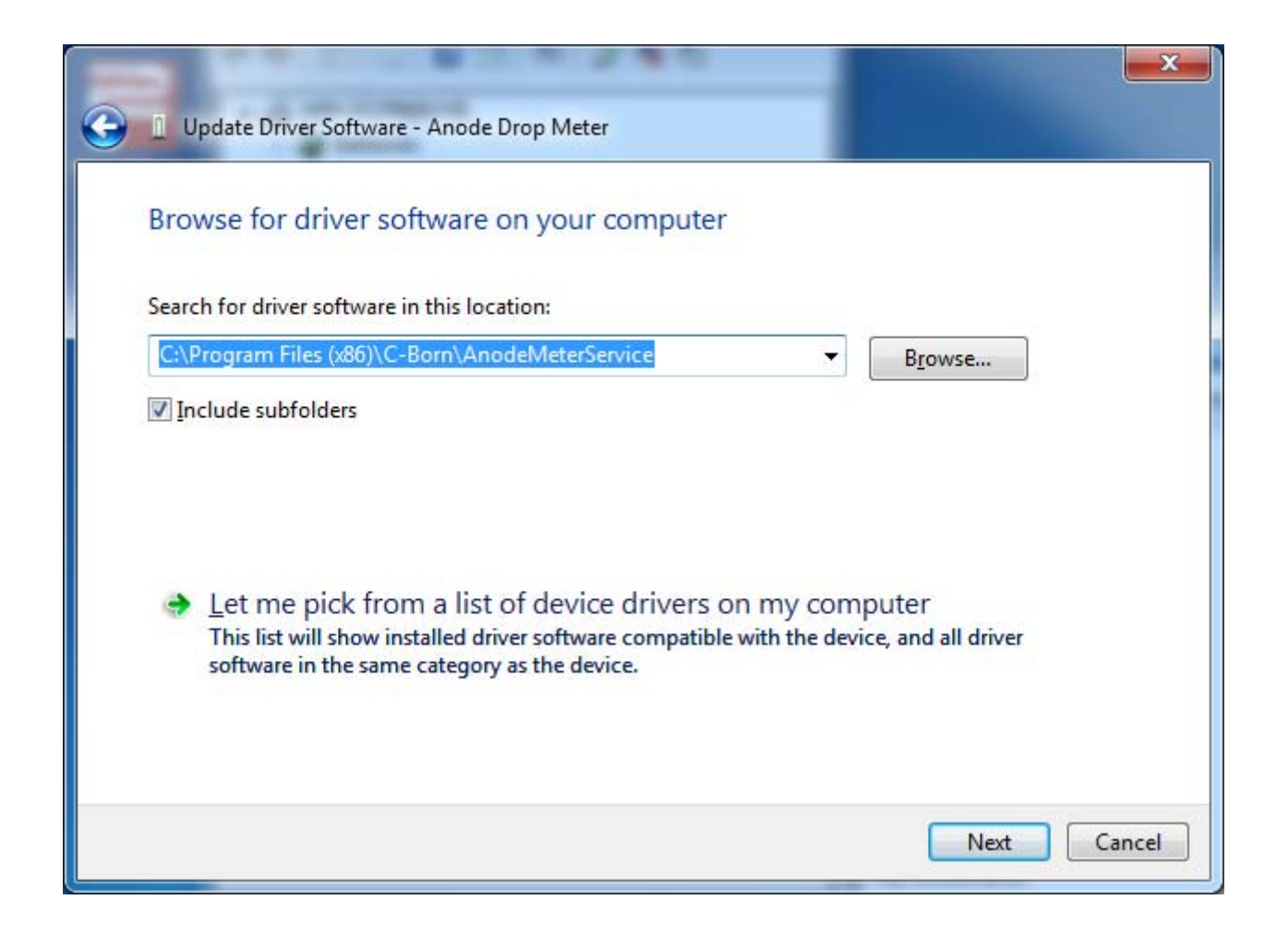

#### Choose "Install this driver software anyway"

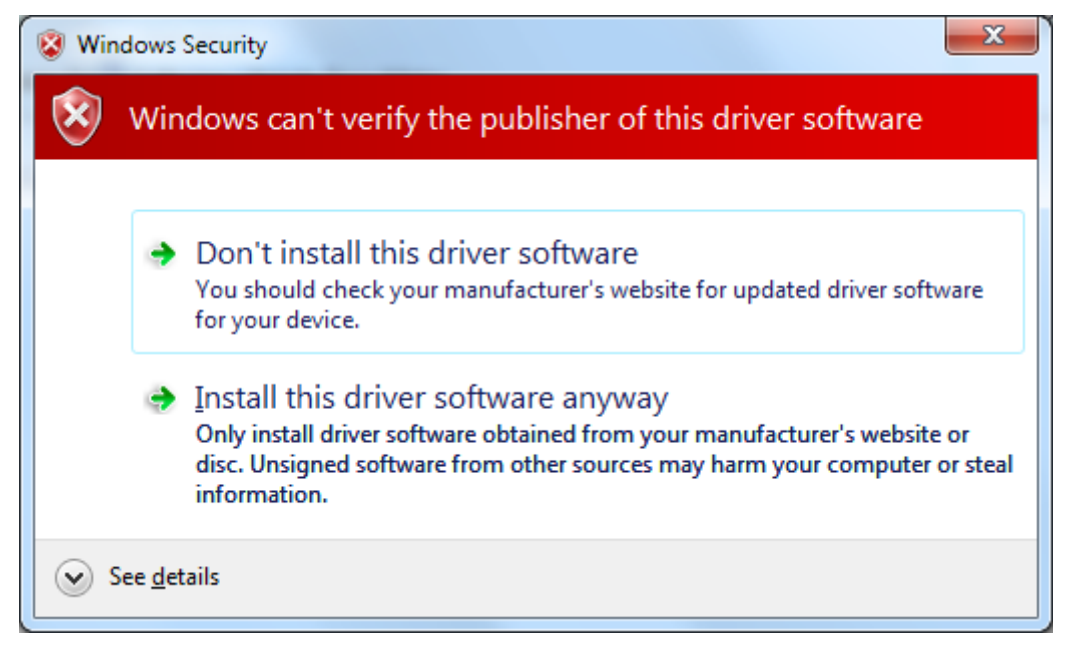

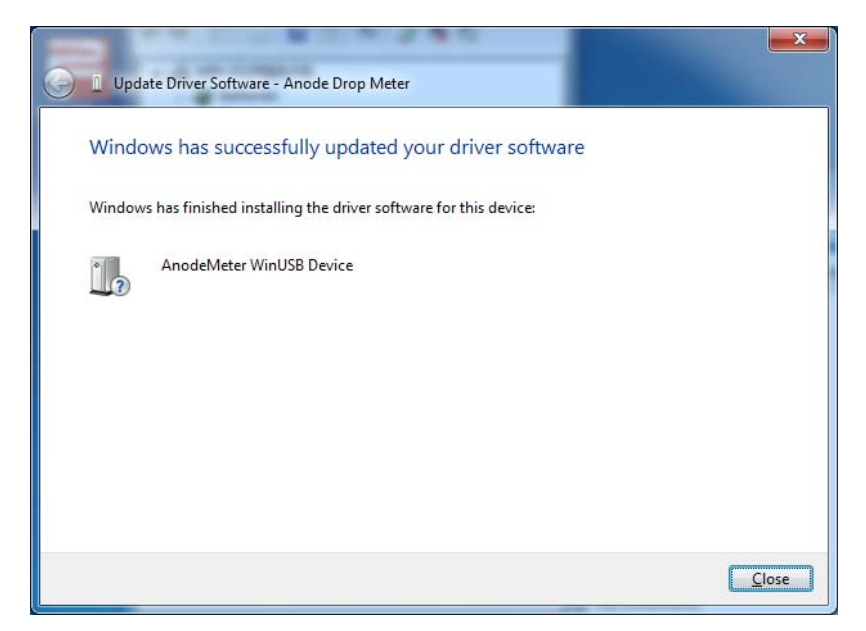

The USB drivers have now been installed.

#### **Final Verification**

AnodeMeter USBdevice should appear in the Device Manager list of devices

| 🚔 Device Manager                |  |  |  |  |  |  |
|---------------------------------|--|--|--|--|--|--|
| <u>File Action View H</u> elp   |  |  |  |  |  |  |
|                                 |  |  |  |  |  |  |
| MIN-IO2RIK8UVIL                 |  |  |  |  |  |  |
| AnodeMeter WinUSB Devices       |  |  |  |  |  |  |
| AnodeMeter WinUSB Device        |  |  |  |  |  |  |
| D atteries                      |  |  |  |  |  |  |
| ⊳ ₁ 🖳 Computer                  |  |  |  |  |  |  |
| Disk drives                     |  |  |  |  |  |  |
| Display adapters                |  |  |  |  |  |  |
| DVD/CD-ROM drives               |  |  |  |  |  |  |
| Floppy disk drives              |  |  |  |  |  |  |
| Floppy drive controllers        |  |  |  |  |  |  |
| Human Interface Devices         |  |  |  |  |  |  |
| De ATA/ATAPI controllers        |  |  |  |  |  |  |
| Ceyboards                       |  |  |  |  |  |  |
| Mice and other pointing devices |  |  |  |  |  |  |
| Monitors                        |  |  |  |  |  |  |
| Inetwork adapters               |  |  |  |  |  |  |
|                                 |  |  |  |  |  |  |
| Processors                      |  |  |  |  |  |  |
| Storage controllers             |  |  |  |  |  |  |
| Sustan devices                  |  |  |  |  |  |  |
| Define System devices           |  |  |  |  |  |  |
|                                 |  |  |  |  |  |  |
|                                 |  |  |  |  |  |  |

#### 3.1.1.1.2 Installing the Anode Meter Service

Edit the AnodeMeterService.exe.config file to select the correct server

|                                         |        |                                  |          |             |                         |        |                   | _ <b>D</b> _ X |
|-----------------------------------------|--------|----------------------------------|----------|-------------|-------------------------|--------|-------------------|----------------|
| C V V V V V V V V V V V V V V V V V V V | gram F | Files (x86) 🕨 C-Born 🕨 AnodeM    | eterS    | ervice 🕨    | <b>▼</b> <sup>4</sup> † | Search | n AnodeMeterServi | ice 🔎          |
| Organize 🔻 📄 Open New fol               | der    |                                  |          |             |                         |        | :                 | - 🗌 🔞          |
| 🚢 Local Disk (C:)                       | *      | Name                             |          |             | Date modified           |        | Туре              | Size           |
| SRecycle.Bin                            |        | 퉬 MFWinUSBDriver                 |          |             | 5/11/2015 8:44          | AM     | File folder       |                |
| Documents and Settings                  |        | AnodeMeterDbScript.sql           |          |             | 2/08/2013 3:23          | PM     | SQL File          | 32 KB          |
| Perflogs                                |        | AnodeMeterService.exe            |          |             | 4/11/2015 5:01          | PM     | Application       | 158 KB         |
| Program Files                           | _      | AnodeMeterService.exe.con        | nfia     | •           | 4/11/2015 5:01          | PM     | CONFIG File       | 2 KB           |
| Program Files (x86)                     | Ξ      | UsbInstallation.docx             |          | Open        |                         |        | Office Open XML   | 1,030 KB       |
| AGEIA Technologies                      |        |                                  |          | Restore pro | evious versions         |        |                   |                |
| 🐌 C-Born                                |        |                                  |          | Send to     |                         | •      |                   |                |
| AnodeMeterService                       |        |                                  |          | Cut         |                         |        |                   |                |
| 🕌 Common Files                          | Ŧ      | •                                |          | Сору        |                         |        |                   | . ا            |
| AnodeMeterService.exe.co                | nfig   | Date modified: 4/11/2015 5:01 PM |          | Create sho  | utcut                   |        |                   |                |
| CONFIG File                             |        | Size: 1.64 KB                    | <b>a</b> | Delete      | incut                   |        |                   |                |
|                                         |        |                                  |          | Rename      |                         |        |                   |                |
|                                         |        |                                  | 9        |             |                         |        |                   |                |
|                                         |        |                                  |          | Properties  |                         |        |                   |                |

The file requires editing to change the following to the correct computer.

Use notepad to edit the file and change the following values for these fields.

#### DBServerName

#### SqlUserName

#### SqlUserPassword

Save the file.

Note that if the gateway service is to be run in local mode, storing the data as CSV files in a local directory rather than in the database, the following entries need to be edited:

#### RunInLocalMode

#### LocalModeStoragePath

So that RunInLocalMode is "True", and LocalModeStoragePath points to the directory for saving the data from the meters.

• Note also that when complete the Configuration Tool (Section 3.3) should be used to modify these settings.

#### Install the program as a service

1. Run up a command prompt as Administrator

| <ul> <li>Accessories</li> <li>Calculator</li> <li>Command Promet</li> <li>Connect to a N</li> <li>Connect to a P</li> </ul>                            | Open<br>Run as administrator                                                                       |
|----------------------------------------------------------------------------------------------------|----------------------------------------------------------------------------------------------------|
| <ul> <li>Getting Started</li> <li>Math Input Par</li> <li>Notepad</li> <li>Paint</li> <li>Remote Deskto</li> <li>Run</li> <li>Snipping Tool</li> </ul> | SkyDrive Pro  Open file location Copy Filename to Clipboard 7-Zip Pin to Taskbar Pin to Start Menu |
| <ul> <li>Sound Recorde</li> <li>Sticky Notes</li> <li>Sync Center</li> <li>Windows Explo</li> </ul>                                                    | Restore previous versions Send to                                                                  |
| Windows Expre<br>Windows Mob<br>WordPad<br>Ease of Access                                                                                              | Cut<br>Copy                                                                                        |
| Back  Search programs a                                                                                                    | Properties                                                                                         |

Navigate to "C:\Program Files (x86)\C-Born\AnodeMeterService and run the following "AnodeMeterService -i"

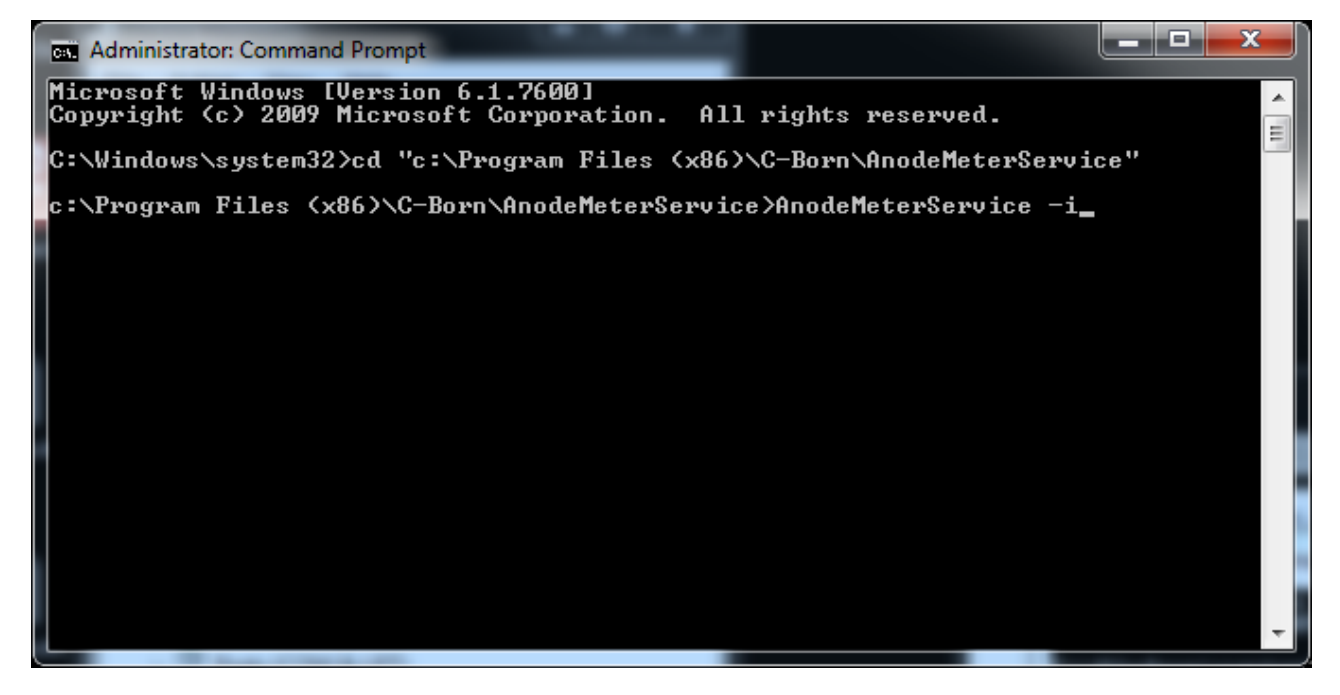

#### ANODE METER USER MANUAL

Following a successful installation you should see:

23 Administrator: Command Prompt Microsoft Windows [Version 6.1.7600] Copyright (c) 2009 Microsoft Corporation. ۸. All rights reserved. C:\Windows\system32>cd "c:\Program Files (x86)\C-Born\AnodeMeterService" = c:\Program Files (x86)\C-Born\AnodeMeterService)Trying to install service Running a transacted installation. Beginning the Install phase of the installation. See the contents of the log file for the c:\Program Files (x86)\C-Born\AnodeMete rService\AnodeMeterService.exe assembly's progress. The file is located at c:\Program Files (x86)\C-Born\AnodeMeterService\AnodeMete rService.InstallLog. Installing assembly 'c:\Program Files (x86)\C-Born\AnodeMeterService\AnodeMeterS ervice.exe'. Affected parameters are: logtoconsole = logfoconsole = logfoile = c:\Program Files (x86)\C-Born\AnodeMeterService\AnodeMeterService.I nstallLog . assemblypath = c:\Program Files (x86)\C-Born\AnodeMeterService\AnodeMeterServ ice.exe Installing service AnodeMeter Gateway... Service AnodeMeter Gateway has been successfully installed. Creating EventLog source AnodeMeter Gateway in log Application... The Install phase completed successfully, and the Commit phase is beginning. See the contents of the log file for the c:\Program Files (x86)\C-Born\AnodeMete rService\AnodeMeterService.exe assembly's progress. The file is located at c:\Program Files (x86)\C-Born\AnodeMeterService\AnodeMete rService.InstallLog. Committing assembly 'c:\Program Files (x86)\C-Born\AnodeMeterService\AnodeMeterS ervice.exe'. Affected parameters are: logtoconsole logfile = c:\Program Files (x86)\C-Born\AnodeMeterService\AnodeMeterService.I nstallLog assemblypath = c:\Program Files (x86)\C-Born\AnodeMeterService\AnodeMeterServ ice.exe The Commit phase completed successfully. The transacted install has completed.

#### **Final Verification**

Check that the service is installed and started

| Q Services                    |                                                  |                           |         |                  |                               |   |
|-------------------------------|--------------------------------------------------|---------------------------|---------|------------------|-------------------------------|---|
| <u>File Action View H</u> elp |                                                  |                           |         |                  |                               |   |
|                               |                                                  |                           |         |                  |                               |   |
| Services (Local)              |                                                  |                           |         |                  |                               |   |
| AnodeMeter Gateway            | Name                                             | Description               | Status  | Startup Type     | Log On As                     |   |
| Stop the service              | ActiveX Installer (AxInstSV) Adaptive Brightness | Provides Us<br>Monitors a |         | Manual<br>Manual | Local System<br>Local Service |   |
| Testart the service           | 🍓 AnodeMeter Gateway                             |                           | Started | Automatic        | Local System                  |   |
|                               | 🎑 Application Experience                         | Processes a               | Started | Manual           | Local System                  |   |
|                               | 🎑 Application Identity                           | Determines                |         | Manual           | Local Service                 | - |
| Extended Standard             |                                                  |                           |         |                  |                               |   |
|                               |                                                  |                           |         |                  |                               |   |

#### Check for messages in the event log

| Event Viewer                                                                                                    | -                                                                                   |                                                                                                    | -                                                | _                                                                                                    |                                                                                                    |
|----------------------------------------------------------------------------------------------------|-------------------------------------------------------------------------------------|----------------------------------------------------------------------------------------------------|--------------------------------------------------|----------------------------------------------------------------------------------------------------|----------------------------------------------------------------------------------------------------|
| <u>File Action View He</u>                                                                                                    | lp                                                                                  |                                                                                                    |                                                  |                                                                                                    |                                                                                                    |
| 🗢 🄿 🔁 🖬 🛛 🗖                                                                                                    | ]                                                                                   |                                                                                                    |                                                  |                                                                                                    |                                                                                                    |
| Event Viewer (Local)                                                                                                    | Application N                                                                       | lumber of events: 646                                                                                                    |                                                  | 1                                                                                                    | Actions                                                                                             |
| <ul> <li>Custom Views</li> <li>Windows Logs</li> <li>Application</li> <li>Security</li> <li>Setup</li> <li>System</li> <li>Forwarded Even</li> <li>Applications and S</li> <li>Subscriptions</li> </ul> | Level<br>i Information<br>Information<br>Event 0, Anode<br>General Det<br>Module="A | Date and Time<br>5/11/2015 9:35:28 AM<br>5/11/2015 9:35:28 AM<br>E (11/2015 0:35:28 AM<br>MeterService<br>ails<br>modeMeterServer::Go", | Source<br>AnodeMeterService<br>AnodeMeterService | E Tas<br>0 None<br>0 None<br>• None<br>• None | Clear Log<br>Filter Current Lo<br>Properties<br>Find<br>Save All Events<br>Attach a Task To<br>View |
| 4 <u> </u>                                                                                                    |                                                                                     | m                                                                                                    | ]                                                |                                                                                                    | Refresh     Help     Event 0, AnodeMeter                                                            |

#### 3.1.2 Important Notes for Windows 10 Installation

With Windows 10 Microsoft introduced mandatory signing for driver installation, including the WinUSB drivers used by the meters. In order to install our unsigned drivers we need to follow a special procedure using the Advanced Boot menu, as follows:

Press "Win + X," navigate to "Shutdown" and then "Shift + Left Click" on the "Restart" option.

| <u>T</u> ask Manager           |                    |
|--------------------------------|--------------------|
| Control <u>P</u> anel          |                    |
| File <u>E</u> xplorer          | Sign out           |
| <u>S</u> earch                 | Sleep              |
| <u>R</u> un                    | Sh <u>u</u> t down |
| Sh <u>u</u> t down or sign out | > <u>R</u> estart  |
| <u>D</u> esktop                | 🛒 🐖 🐼 🧉            |

This will restart your system and will take you to the Advanced Boot menu. Here, select the "Troubleshooting" option.

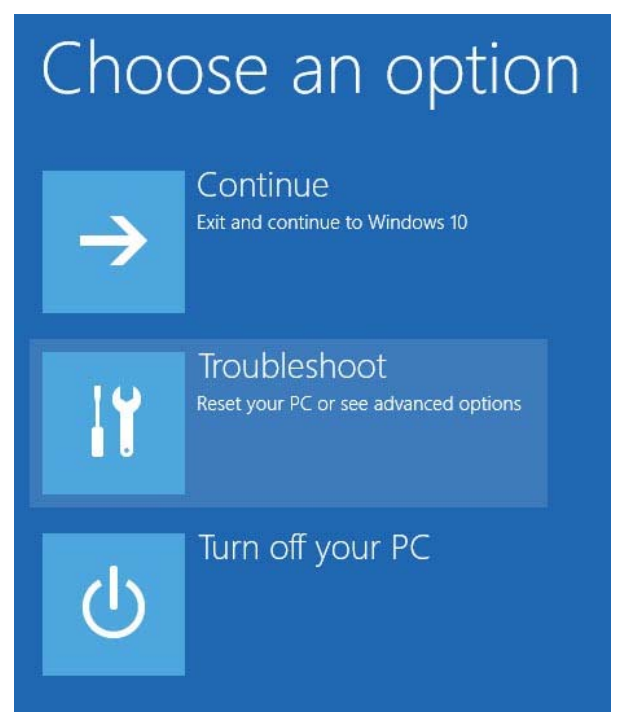

In the Troubleshoot section select the option "Advanced Options."

| Troubleshoot |                                                                                             |  |
|--------------|---------------------------------------------------------------------------------------------|--|
| <u>O</u> .   | Reset this PC<br>Lets you choose to keep or remove<br>your files, then re-installs Windows. |  |
| žΞ           | Advanced options                                                                            |  |

#### Now, select "Start-up Settings."

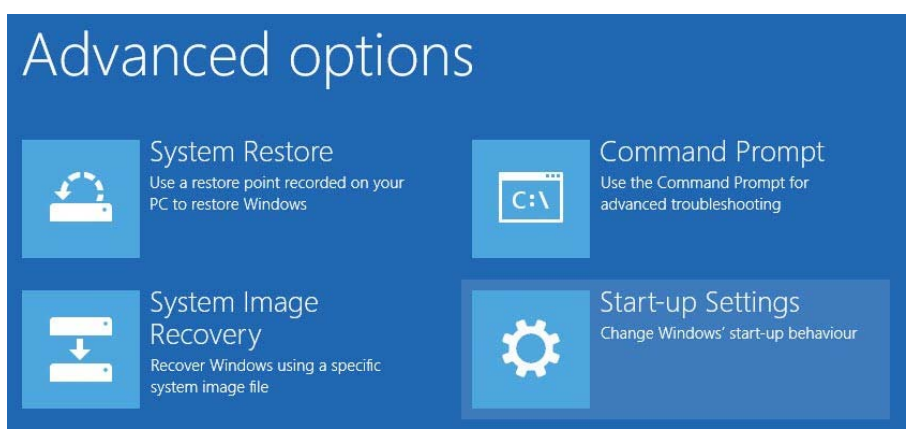

The Startup Settings option will allow you to boot your Windows system in different modes. Just click on the "Restart" button to continue.

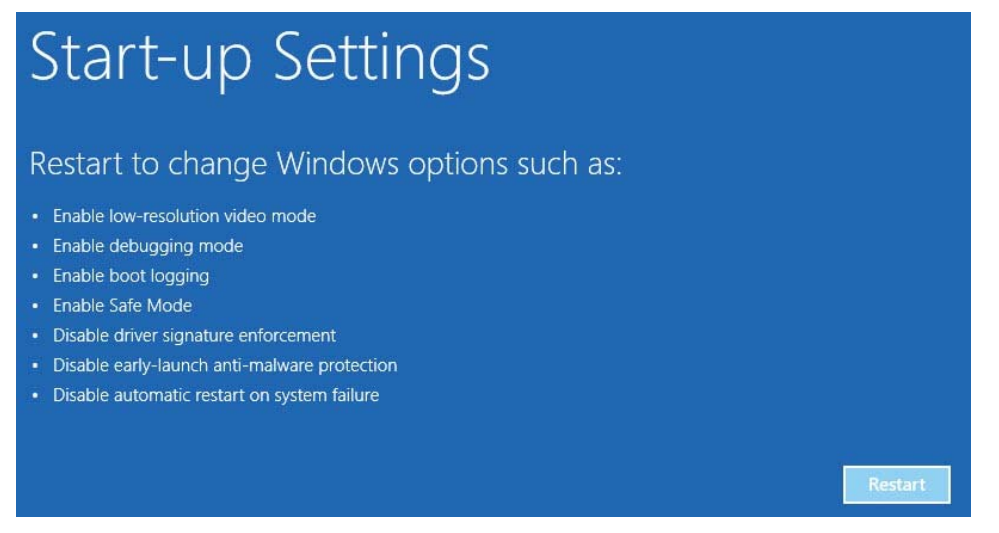

Click on "Restart" to get to the next menu:

#### ANODE METER USER MANUAL

From here press the '7' key (or F7) to reboot with driver signature enforcement disabled.

# Startup Settings Press a number to choose from the options below: Use number keys or functions keys F1-F9. 1) Enable debugging 2) Enable boot logging 3) Enable low-resolution video 4) Enable Safe Mode 5) Enable Safe Mode with Networking 6) Enable Safe Mode with Command Prompt 7) Disable driver signature enforcement 8) Disable early launch anti-malware protection 9) Disable automatic restart after failure

As soon as you press the key, your system will boot into Windows. You can now proceed with the USB driver installation process.

Driver Signature Enforcement will be automatically enabled after the next reboot.

#### 3.1.3 WiFi

-TBA

#### 3.2 Database

The system has been tested using MS SqlServer . Database configuration will be unique to each plant, however a .SQL configuration script has been provided as a template. We can assist with database integration as required.

For database servers other than MS SqlServer modifications will be required to the gateway service program.

#### 3.3 Configuration Tool

Information on the configuration tool will initially be available as a separate document.

#### ANODE METER USER MANUAL

# A. References

# **B.** Release Notes

| Revision | Date             | Changes                                                           |
|----------|------------------|-------------------------------------------------------------------|
| 1.0.48   | 13 November 2015 | Initial internal draft                                            |
| 1.0.52   | 10 June 2016     | Draft issued for review by client plants                          |
| 1.1.56   | 12 August 2017   | Added section on installing unsigned USB drivers under Windows 10 |
|          |                  |                                                                   |
|          |                  |                                                                   |
|          |                  |                                                                   |